# TP AD DS et DNS

PARTAGE DE FICHIERS MR. ROTH

> Sacha TEDE BTS SIO 26/03/24

### Introduction :

#### A quoi servent AD DS et DNS?

L'Active Directory Domain Services (AD DS) est un service d'annuaire développé par Microsoft qui permet de gérer les ressources réseau de manière centralisée. AD DS utilise le système de résolution de noms de domaine (DNS) pour permettre aux clients de localiser les contrôleurs de domaine et pour que les contrôleurs de domaine qui hébergent le service d'annuaire puissent communiquer entre eux. Cela facilite l'intégration de l'espace de noms Active Directory dans un espace de noms DNS existant.

#### A quoi sert le partage de fichiers ?

Le partage de fichiers est une fonctionnalité importante qui permet aux entreprises de fournir un partage de fichiers sécurisé et un accès mobile aux employés possédant des id sur AD. Il offre des ressources flexibles aux utilisateurs du réseau tout en fournissant un bon moyen de gérer la sécurité d'accès.

#### Pourquoi installer AD DS et DNS?

L'installation d'AD DS sur un serveur Windows permet d'établir un contrôleur de domaine qui peut fournir des services d'authentification, d'autorisation et d'annuaire aux utilisateurs et aux appareils du réseau. Mais aussi, tout dans un domaine Active Directory repose sur DNS pour fonctionner correctement.

#### Prérequis pour l'installation :

- Le serveur DOIT être configuré avec une adresse IP statique.
- Machine virtuelle.
- Être connecté en tant qu'administrateur local pour l'ordinateur pour installer une nouvelle forêt.
- Être soi-même admin pour pouvoir mettre tout ça en place.

- Avoir regardé la fabuleuse vidéo de Geek Advisor sur YouTube.

#### Partie 1 :

Dans un premier temps, il vous faut avoir une adresse IP Fixe, pour la vérifier, allez dans les propriétés de votre Ethernet. Une fois cela fait, dans les propriétés de l'ipv4. Vous aurez accès à votre adresse IPv4, votre masque de sous réseau et votre passerelle qui établira le lien entre votre réseau et internet.

| Connexions réseau                                                                                                    | _                 |              | à jou        |
|----------------------------------------------------------------------------------------------------|-------------------|--------------|--------------|
| Connexions reseau VO                                                                                                    | nercher dans : Co | nnexions p   |              |
| Organiser   Diagnostiquer cette connexion   Propriétés de Ethernet                                                                                                    |                   | • 🔟 የ        |              |
|                                                                                                    |                   |              |              |
| Gestion de réseau                                                                                                    |                   |              | forcé        |
| Propriétés de : Protocole Internet version 4 (TCP/IPv4)                                                                                                    |                   |              |              |
| Général                                                                                                    |                   |              |              |
| Ce Les paramètres IP peuvent être déterminés automatiquement si votre réseau le permet. Sinon, vous devez demander les paramètres IP appropriés à votre administrateur réseau. |                   |              |              |
| Obtenir une adresse IP automatiquement                                                                                                    |                   |              |              |
| Utiliser l'adresse IP suivante :                                                                                                    |                   |              | 2            |
| Adresse IP : 192 . 168 . 48 . 1                                                                                                    |                   |              |              |
| Masque de sous-réseau : 255 . 255 . 0                                                                                                    |                   |              |              |
| Passerelle par défaut :                                                                                                    |                   |              | •            |
| Obtenir les adresses des serveurs DNS automatiquement                                                                                                    |                   |              | $\odot$      |
| Utiliser l'adresse de serveur DNS suivante :                                                                                                    |                   |              |              |
| Serveur DNS préféré : 127 . 0 . 0 . 1                                                                                                    |                   |              |              |
| Serveur DNS auxiliaire :                                                                                                    |                   |              | 36:11        |
| Valider les paramètres en quittant Avancé                                                                                                    |                   |              | 35:1<br>35:2 |
| 1 éléme                                                                                                    |                   |              | 35:(         |
| OK Annuler dows-Time-Service                                                                                                    | Système           | 08/11/2023 ( | 09:33:(      |
| WIN-3TA19P3CP96 134 Avertissement Microsoft-Windows-Time-Service                                                                                                    | Système           | 08/11/2023 ( | )9:33:( 、    |

Comme type d'installation, nous allons prendre celle basée sur un rôle ou une fonctionnalité.

| 📥 Assistant Ajout de rôles et de f                                                                                                    | onctionnalités                                                                                                    | -                                                                                |                                      | ×         |
|----------------------------------------------------------------------------------------------------|----------------------------------------------------------------------------------------------------|----------------------------------------------------------------------------------|--------------------------------------|-----------|
| Sélectionner le ty                                                                                                    | pe d'installation                                                                                                    | SERVEUR DE I<br>WIN-3                                                            | DESTINATIO<br>3TA19P3CF              | ON<br>296 |
| Avant de commencer<br>Type d'installation<br>Sélection du serveur<br>Rôles de serveurs<br>Fonctionnalités<br>Confirmation<br>Résultats | <ul> <li>Sélectionnez le type d'installation. Vous pouvez installer des rôles et des fonc ordinateur physique ou virtuel en fonctionnement, ou sur un disque dur virtu</li> <li>Installation basée sur un rôle ou une fonctionnalité<br/>Configurez un serveur unique en ajoutant des rôles, des services de rôle e</li> <li>Installation des services Bureau à distance<br/>Installez les services de rôle nécessaires à l'infrastructure VDI (Virtual Desk déployer des bureaux basés sur des ordinateurs virtuels ou sur des session</li> </ul> | tionnalités sur<br>iel hors connex<br>t des fonctionn<br>top Infrastructi<br>15. | un<br>tion.<br>talités.<br>ure) pour | r         |
|                                                                                                    | < Précédent Suivant >                                                                                                    | Installer                                                                        | Annule                               | er        |

Une fois cela fait, on va sélectionner un serveur du pool de serveurs plutôt qu'un disque dur virtuel. Puis on va prendre celui par défaut puisque pour ma part je n'en ai qu'un seul.

| Assistant Ajout de rôles et de | fonctionnalités                                                                                               |                                                                        |                                                                                                   | -                                                  |                                     | ×          |
|--------------------------------|----------------------------------------------------------------------------------------------------|------------------------------------------------------------------------|---------------------------------------------------------------------------------------------------|----------------------------------------------------|-------------------------------------|------------|
| Sélectionner le s              | erveur de destir                                                                                              | nation                                                                 |                                                                                                   | SERVEUR DE<br>WIN                                  | DESTINAT<br>-3TA19P3C               | ION<br>P96 |
| Avant de commencer             | Sélectionnez le serveur o                                                                                     | ou le disque dur virtue                                                | el sur lequel installer des rôles                                                                 | et des fonctior                                    | nalités.                            |            |
| Type d'installation            | Sélectionner un servi                                                                                         | eur du pool de serveu                                                  | rs                                                                                                |                                                    |                                     |            |
| Sélection du serveur           | <ul> <li>Sélectionner un disq</li> </ul>                                                                      | ue dur virtuel                                                         |                                                                                                   |                                                    |                                     |            |
| Rôles de serveurs              | Pool de serveurs                                                                                              |                                                                        |                                                                                                   |                                                    |                                     |            |
| Fonctionnalités                |                                                                                                    |                                                                        |                                                                                                   |                                                    |                                     |            |
|                                | Filtre :                                                                                                    |                                                                        |                                                                                                   |                                                    |                                     |            |
| Résultats                      | Nom                                                                                                    | Adresse IP                                                             | Système d'exploitation                                                                            |                                                    |                                     | _          |
|                                | WIN-3TA19P3CP96                                                                                               | 169.254.166.65                                                         | Microsoft Windows Server 2                                                                        | 2019 Standard                                      |                                     |            |
|                                | 1 ordinateur(s) trouvé(s)<br>Cette page présente les<br>ont été ajoutés à l'aide c<br>serveurs hors connexion | serveurs qui exécuten<br>de la commande Ajout<br>et les serveurs nouve | t Windows Server 2012 ou un<br>ter des serveurs dans le Gestio<br>llement ajoutés dont la collect | e version ultéri<br>nnaire de serv<br>e de données | eure et q<br>eur. Les<br>est toujoi | ui<br>urs  |
|                                | incomplète ne sont pas                                                                                        | répertoriés.                                                           | édent Suivant >                                                                                   | Installer                                          | Annul                               | er         |

Dans les rôles de serveurs on va prendre ceux qui nous intéressent, c'est-à- dire DNS, AD DS.

| 📥 Assistant Ajout de rôles et de fo                                                                               | nctionnalités                                                                                                    | - 🗆 X                                                                                                    |
|----------------------------------------------------------------------------------------------------|----------------------------------------------------------------------------------------------------|----------------------------------------------------------------------------------------------------|
| Sélectionner des i                                                                                                | rôles de serveurs                                                                                                    | SERVEUR DE DESTINATION<br>WIN-3TA19P3CP96                                                                                                    |
| Avant de commencer<br>Type d'installation                                                                         | Sélectionnez un ou plusieurs rôles à installer sur le serveur sélect<br>Rôles                                                                                                    | tionné.<br>Description                                                                                                    |
| Sélection du serveur<br>Rôles de serveurs<br>Fonctionnalités<br>Serveur DNS<br>AD DS<br>Confirmation<br>Résultats | Accès à distance     Attestation d'intégrité de l'appareil     Hyper-V     Serveur de télécopie     Serveur DHCP     Serveur DNS     Serveur Web (IIS)     Services AD DDS (Active Directory Lightweight Directory Rights Manage)     Services AD DDS (Active Directory Rights Manage)     Services AD RMS (Active Directory Rights Manage)     Services d'attraction en volume     Services d'impression et de numérisation de docur     Services de déficiement Windows     Services de fichiers et de stockage (1 sur 12 install-     Services de stratégie et d'accès réseau | Les services de domaine Active<br>Directory (AD DS) stockent des<br>informations à propos des objets sur<br>le réseau et rendent ces<br>informations disponibles pour les<br>utilisateurs et les administrateurs du<br>réseau. Les services AD DS utilisent<br>les contrôleurs de domaine pour<br>donner aux utilisateurs du réseau un<br>accès aux ressources autorisées<br>n'importe où sur le réseau via un<br>processus d'ouverture de session<br>unique. |
|                                                                                                    | < Précédent Suivant                                                                                                    | > Installer Annuler                                                                                                    |

Ensuite, on attend que les rôles et fonctionnalités finissent de s'ajouter.

| a Assistant Ajout de rôles et de f | ionctionnalités — 🗆 🗙                                                                                                    |
|------------------------------------|----------------------------------------------------------------------------------------------------|
| Progression de l'                  | installation SERVEUR DE DESTINATION<br>WIN-3TA19P3CP96                                                                                                    |
| Avant de commencer                 | Afficher la progression de l'installation                                                                                                    |
| Type d'installation                | i Démarrage de l'installation                                                                                                    |
| Sélection du serveur               |                                                                                                    |
|                                    |                                                                                                    |
| Fonctionnalités                    | Gestion de stratégie de groupe                                                                                                    |
|                                    | Outils d'administration de serveur distant                                                                                                    |
| AD DS                              | Outils d'administration de rôles                                                                                                    |
| Confirmation                       | Outils AD DS et AD LDS<br>Madula Active Directory pour Windows PowerShall                                                                                                    |
| Résultats                          | Outils AD DS                                                                                                    |
|                                    | Centre d'administration Active Directory                                                                                                    |
|                                    | Composants logiciels enfichables et outils en ligne de commande AD DS                                                                                                    |
|                                    | Outils du serveur DNS                                                                                                    |
|                                    | Serveur DNS V                                                                                                    |
|                                    | Vous pouvez fermer cet Assistant sans interrompre les tâches en cours d'exécution. Examinez<br>leur progression ou rouvrez cette page en cliquant sur Notifications dans la barre de<br>commandes, puis sur Détails de la tâche.<br>Exporter les paramètres de configuration |
|                                    | < Précédent Suivant > Installer Annuler                                                                                                    |

Les deux rôles ajoutés apparaissent bel et bien sur notre serveur.

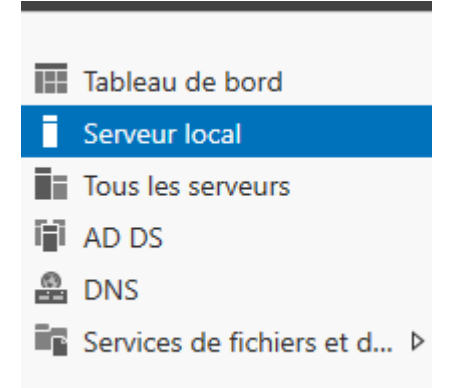

Pour la configuration du déploiement, on va simplement ajouter une nouvelle forêt dans laquelle on va rentrer le nom de domaine racine. Pour ma part j'ai choisi "Foretnoir.local" mais bien sur le choix du nom de domaine revient à tout le monde ?

| Assistant Configuration des serv                                                                                           | -                                                                                                    |                                             | ×       |              |         |              |
|----------------------------------------------------------------------------------------------------|----------------------------------------------------------------------------------------------------|---------------------------------------------|---------|--------------|---------|--------------|
| Configuration de déploie<br>Options du contrôleur de<br>Options supplémentaires<br>Chemins d'accès<br>Examiner les options | déploiement<br>Sélectionner l'opération de déploiemen<br>O Ajouter un contrôleur de domaine à<br>O Ajouter un nouveau domaine à une<br>© Ajouter une nouvelle forêt | t<br>un domaine existant<br>forêt existante |         | SEF<br>WIN-3 | RVEUR C | IBLE<br>IP96 |
| Vérification de la configur<br>Installation                                                                                | Spécifiez les informations de domaine p<br>Nom de domaine racine :                                                                                                  | our cette opération<br>Foretnoir.loca       |         |              |         |              |
|                                                                                                    | En savoir plus sur les configurations de t                                                                                                    | déploiement                                 |         |              |         |              |
|                                                                                                    | < Pré                                                                                                    | cédent Suivant >                            | Install | er           | Annule  | r            |

On configure correctement en choisissant les options que l'on veut puis on rentre notre mot de passe qu'on confirmera à nouveau pour éviter de se tromper en l'écrivant.

| Assistant Configuration des serv                                                                                                    | -                                                                                                    |                         | ×            |        |    |  |  |
|----------------------------------------------------------------------------------------------------|----------------------------------------------------------------------------------------------------|-------------------------|--------------|--------|----|--|--|
| Options du contré                                                                                                    | SEI<br>WIN-3                                                                                                    | RVEUR C<br>TA19P3C      | IBLE<br>2P96 |        |    |  |  |
| Configuration de déploie<br>Options du contrôleur de<br>Options DNS<br>Options supplémentaires<br>Chemins d'accès<br>Examiner les options<br>Vérification de la configur<br>Installation<br>Résultats | ation de déploie<br>du contrôleur de<br>ns DNS<br>supplémentaires<br>d'accès<br>r les options<br>on de la configur<br>DNS<br>Serveur DNS (Domain Name System)<br>Catalogue global (GC)<br>DN<br>Taper le mot de passe du mode de restauration des services d'annuaire (DSRM)<br>Mot de passe :<br>Confirmer le mot de passe :<br>Confirmer le mot de passe : |                         |              |        |    |  |  |
|                                                                                                    | < Pré                                                                                                    | cédent Suivant > Instal | ler          | Annule | :r |  |  |

Nous arrivons déjà à l'installation de notre configuration, bien revérifier que notre configuration nous va !

| 📥 Assistant Configuration des servi                  | -                                                                                                    |                                              | ×                  |               |
|------------------------------------------------------|----------------------------------------------------------------------------------------------------|----------------------------------------------|--------------------|---------------|
| Vérification de la c                                 | configuration requise                                                                                                    | SE<br>WIN-3                                  | RVEUR (<br>3TA19P3 | CIBLE<br>CP96 |
| Toutes les vérifications de la                       | configuration requise ont donné satisfaction. Cliquez sur Installer pour cor                                                                                                    | mme Afficher                                 | plus               | ×             |
| Configuration de déploie<br>Options du contrôleur de | La configuration requise doit être validée avant que les services de doma<br>installés sur cet ordinateur                                                                                                    | aine Active Dir                              | ectory so          | pient         |
| Options DNS                                          | Réexécuter la vérification de la configuration requise                                                                                                    |                                              |                    |               |
| Options supplémentaires                              | -                                                                                                    |                                              |                    |               |
| Chemins d'accès                                      | O Voir les résultats                                                                                                    |                                              |                    |               |
| Examiner les options                                 | Les contrôleurs de domaine Windows Server 2019 offrent un para                                                                                                    | mètre de sécu                                | rité par           | ^             |
| Vérification de la configur                          | NT 4.0 ». Ce paramètre empêche l'utilisation d'algorithmes de chif                                                                                                    | frement faible                               | s lors             |               |
|                                                      | de l'établissement de sessions sur canal sécurisé.                                                                                                    |                                              |                    |               |
|                                                      | Pour plus d'informations sur ce paramètre, voir l'article 942564 de<br>connaissances (http://go.microsoft.com/fwlink/?Linkld=104751).                                                                              | la Base de                                   |                    |               |
|                                                      | ▲ Il est impossible de créer une délégation pour ce serveur DNS car<br>faisant autorité est introuvable ou elle n'exécute pas le serveur DN<br>procédez à l'intégration avec une infrastructure DNS existante, vou | la zone parent<br>JS Windows. Si<br>us devez | te<br>i vous       | ~             |
|                                                      | A Si vous cliquez sur Installer, le serveur redémarre automatiquement à promotion.                                                                                                    | à l'issue de l'op                            | pération           | de            |
|                                                      | En savoir plus sur les conditions préalables                                                                                                    |                                              |                    |               |
|                                                      | < Précédent Suivant >                                                                                                    | Installer                                    | Annul              | er            |

| 0 0 0          |                                |                                     |                    |                           |      |                      |             |
|----------------|--------------------------------|-------------------------------------|--------------------|---------------------------|------|----------------------|-------------|
|                |                                | Gérer                               | Outils d'adminis   | tration                   |      | -                    | σ×          |
| biar Accueil   | Partage Affichage              | Outile de raccourci                 |                    |                           |      |                      | ~ 👩         |
| → × ↑ 2        | Panneau de configurati         | on > Système et sécur               | ité ⇒ Outils d'adm | ninistration              | - C1 | Rechercher dans : Or | tils d'ad Ø |
|                |                                | ^                                   |                    |                           |      |                      |             |
| 🕹 Accès ran 📃  | Utilisateurs et ordinateurs A  | ctive Directory                     |                    |                           | -    |                      |             |
| Fic            | hier Action Affichage          | ?                                   |                    |                           |      |                      |             |
| 📕 Buleau 👫     | ⇒ ≥ 🖬 ४ । >                    | ( 🖂 🙆 📑 🛛 🖬                         | 1 🕺 🔌 ն 1          | y 🗾 🗽                     |      |                      |             |
| 😫 Docume 📃     | Utilisateurs et ordinateurs Ad | tive Nom                            | Type               | Description               |      | ^                    |             |
|                | Requêtes enregistrées          | Administrat                         | Utilizateur        | Compte d'utilizateur d'u  |      |                      |             |
| ×              | Foretnoir.local                | Administrat                         | Groupe de séc      | Les membres de ce aro     | u    |                      |             |
| Ce PC          | > 🧮 Builtin                    | Administrat                         | Groupe de séc      | Les membres de ce aro     | u    |                      |             |
| l actour d     | > Computers                    | Administrat                         | Groupe de séc      | Administrateurs désign    | é    |                      |             |
| Lecteur d      | Domain Controllers             | Administrat                         | Groupe de séc      | Administrateurs désign    | é    |                      |             |
| 🞐 Réseau       | S Managed Service Acc          | our 🙉 Admins du                     | Groupe de séc      | Administrateurs désign    | é    |                      |             |
|                | Users                          | Contrôleurs                         | Groupe de séc      | Tous les contrôleurs de   |      |                      |             |
|                |                                | 🖧 Contrôleurs                       | Groupe de séc      | Les membres de ce gro     | u    |                      |             |
|                |                                | Contrôleurs                         | Groupe de séc      | Les membres de ce gro     | u    |                      |             |
|                |                                | Contrôleurs                         | Groupe de séc      | Les membres de ce gro     | u    |                      |             |
|                |                                | A DnsAdmins                         | Groupe de séc      | Groupe des administrat    | e    |                      |             |
|                |                                | 🖧 DnsUpdateP                        | Groupe de séc      | Les clients DNS qui son   | t    |                      |             |
|                |                                | Éditeurs de c                       | Groupe de séc      | Les membres de ce gro     | u    |                      |             |
|                |                                | Groupe de r                         | Groupe de séc      | Les mots de passe des .   |      |                      |             |
|                |                                | Groupe de r                         | Groupe de séc      | Les mots de passe des .   |      |                      |             |
|                |                                | 🛃 Invité                            | Utilisateur        | Compte d'utilisateur inv  | v    |                      |             |
|                |                                | invités du d                        | Groupe de séc      | Tous les invités du dom   | h    |                      |             |
|                |                                | Ordinateurs                         | Groupe de séc      | Toutes les stations de tr | a    |                      |             |
|                |                                | Propriétaires                       | Groupe de séc      | Les membres de ce gro     | u    |                      |             |
| (              |                                | Protected Us                        | Groupe de sec      | Les membres de ce gro     | u    |                      |             |
| -              |                                | <ul> <li>and Serveurs KA</li> </ul> | Groupe de sec      | Les serveurs de ce grou   | p    |                      |             |
|                | Sauvegarde W                   | indows Server                       | 15/09/2018         | 8 09:14 Raccourci         | 2 Ko |                      |             |
|                | le Services de co              | mposants                            | 15/09/2018         | 8 09:12 Raccourci         | 2 Ko |                      |             |
|                | Services Micro                 | soft Azure                          | 15/09/2018         | 8 09:13 Raccourci         | 2 Ko |                      |             |
|                | Services                       |                                     | 15/09/2018         | 8 09:12 Raccourci         | 2 Ko |                      |             |
|                | Sites et service               | s Active Directory                  | 15/09/2018         | 8 09:13 Raccourci         | 2 Ko |                      |             |
|                | Sources de da                  | nnées ODBC (64 bits)                | 15/09/2018         | 8 09:12 Raccourci         | 2 Ko |                      |             |
|                | Stratégie de se                | curité locale                       | 15/09/2018         | 8.09:13 Raccourci         | 2 Ko |                      |             |
|                | Itilisateurs et                | ordinateurs Active Dire             | ton 15/09/2018     | 8.09-14 Raccourci         | 2 Ko |                      |             |
|                |                                |                                     |                    |                           |      |                      |             |
| élément(s) 1 é | élément sélectionné 1,13 Ko    |                                     |                    |                           |      |                      |             |

Dans les outils d'administration, on va chercher DNS puis Serveur puis Zones de recherches inversées. Une fois cela fait nous allons dans" nouvelle zone".

| I     Image: Tell control       Fichler     Accueil       ←     →     ↑       Image: Tell control     Bureau       Image: Tell control     Documents       Images     Images | Partage                                                           | Affichage                                                                                                    | Gérer<br>Outils de raccourci<br>n > Système et sécuri<br>ces<br>erformances<br>nistration Active Directo<br>du système<br>et optimiser les lecteurs<br>mémoire Windows | Gére<br>Outils d'app<br>té > Outils d<br>15/09/<br>15/09/<br>15/09/<br>15/09/<br>15/09/ | r<br>dication<br>'administrati<br>ié le<br>2018 09:19<br>2018 09:12<br>2018 09:13<br>2018 09:12<br>2018 09:12<br>2018 09:12<br>2018 09:12<br>2018 09:13 | Outils d'admini<br>ion<br>Type<br>Dossier de f<br>Raccourci<br>Raccourci<br>Raccourci<br>Raccourci<br>Raccourci | Taille                                                                        | 2 Ko<br>2 Ko<br>2 Ko<br>2 Ko | Reche     |                                                | Dutils d'ad | ×<br>• ٩ |
|----------------------------------------------------------------------------------------------------|-------------------------------------------------------------------|----------------------------------------------------------------------------------------------------|----------------------------------------------------------------------------------------------------|-----------------------------------------------------------------------------------------|----------------------------------------------------------------------------------------------------|----------------------------------------------------------------------------------------------------|-------------------------------------------------------------------------------|------------------------------|-----------|------------------------------------------------|-------------|----------|
|                                                                                                    | Gestionnaire<br>iier Actior                                       | DNS<br>DNS<br>Affichage ?                                                                                                    |                                                                                                    | 15/09/                                                                                  | 2018 09:13                                                                                                    | Raccourci                                                                                                    |                                                                               | 2 Ko                         |           | ×                                              |             |          |
| <ul> <li>● </li> <li></li> <li></li> </ul>                                                                                                    | NNS<br>WIIN-3TA<br>Cone<br>Cone<br>Cone<br>Cone<br>Point<br>Redir | 1993CP96<br>s de recherche dir<br>nsdcs.Foretnoir.lc<br>retnoir.lccal<br>s de recherche inv<br>s d'approbation<br>ecteurs condition | Nom<br>                                                                                                    | es<br>issier parent)<br>issier parent)<br>6                                             | Type<br>Source de r<br>Serveur de<br>Hôte (A)<br>Hôte (A)                                                                                               | nom (SOA)<br>noms (NS)                                                                                          | Données<br>[19], win-3ta19p<br>win-3ta19p3cp9<br>192.168.48.1<br>192.168.48.1 | 3cp96.f.                     | or<br>pir | Horodate,<br>statique<br>do(11/202<br>statique |             |          |
| 32 élément(s) 1 é                                                                                                    | lément séle                                                       | ctionné 1,20 Ko                                                                                                    |                                                                                                    |                                                                                         |                                                                                                    |                                                                                                    |                                                                               |                              |           |                                                |             | <b></b>  |

Après avoir créé notre nouvelle zone principale, on nous propose de mettre un ID Réseau.

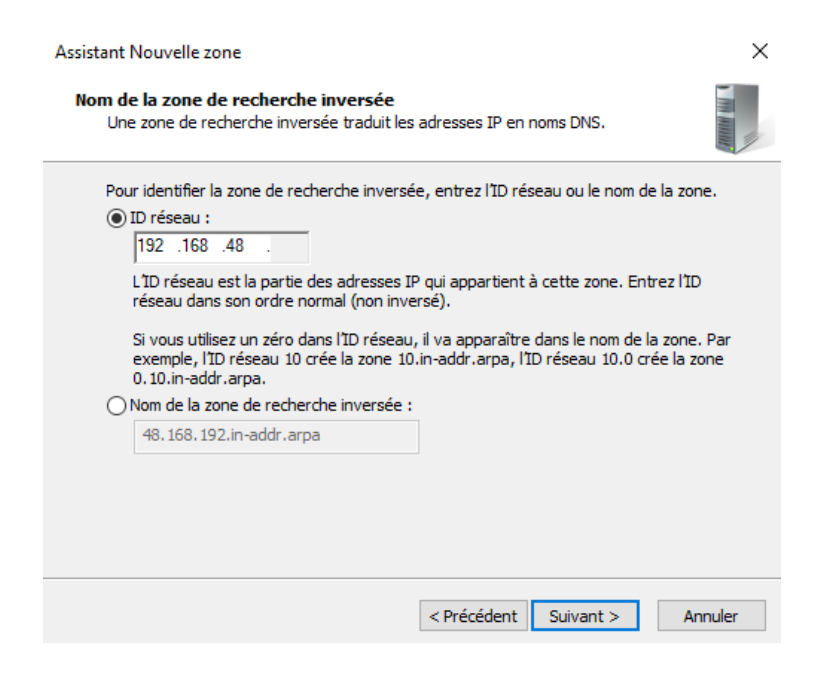

On voit bien que la nouvelle zone a été mise à jour et a été configuré selon notre bon vouloir.

| 👔 Diagnostic de m                                                                                                    | émoire Windows         | 15/09/2018 09:13                                                                                                    | Raccourci                                                                                                    | 2 Ko                                                                                                    |                                               |
|----------------------------------------------------------------------------------------------------|------------------------|----------------------------------------------------------------------------------------------------|----------------------------------------------------------------------------------------------------|----------------------------------------------------------------------------------------------------|-----------------------------------------------|
| 🛃 DNS                                                                                                    |                        | 15/09/2018 09:13                                                                                                    | Raccourci                                                                                                    | 2 Ko                                                                                                    |                                               |
| Constant of the second second se | Assistant Nouvelle zor | 15/09/2018 09:13<br>Fin de l'A:<br>L'Assistant Nouva<br>avez spécifié les<br>Nom : 48.16<br>Type : Serve<br>Directory<br>Type de rechen | Raccourci<br>ssistant Nouve<br>elle zone s'est terminé corr<br>paramètres suivants :<br>i8.192.in-addr.arpa<br>eur principal intégré à Activ<br>che : Inversée | 2 Ko<br>2 Ko<br>2 Ko | Horodates                                     |
| > 🔤 Redirecteurs conditionne                                                                                                    |                        | Remarque : ajou<br>que les enregistr<br>Vous pourrez ens<br>nslookup.<br>Pour fermer cet /<br>sur Terminer.                             | tez des enregistrements à<br>ements sont mis à jour de<br>suite vérifier la résolution d<br>Assistant et créer une nour<br>< Précédent Termine                 | Ia zone, ou vérifiez<br>façon dynamique.<br>es noms avec<br>velle zone, diquez r Annuler                                                                                                    | statique<br>statique<br>08/11/202<br>statique |
| < >>                                                                                                    | <                      |                                                                                                    |                                                                                                    |                                                                                                    | >                                             |

Dans les propriétés de notre nouvelle zone,

| 🛔 Gestionnaire DNS                                                                                                    |                                                                       |                                                     | - 0                                                                | ×                                 |
|----------------------------------------------------------------------------------------------------|-----------------------------------------------------------------------|-----------------------------------------------------|--------------------------------------------------------------------|-----------------------------------|
| Fichier Action Affichage ?                                                                                                    |                                                                       |                                                     |                                                                    |                                   |
| 🗢 🔿 🙍 📰 🗙 🗐 🍳 🗟                                                                                                    |                                                                       |                                                     |                                                                    |                                   |
| <ul> <li>DNS</li> <li>WIN-3TA19P3CP96</li> <li>Cones de recherche direc</li> <li>msdcs.Foretnoir.loci</li> <li>Foretnoir.local</li> <li>Cones de recherche inver</li> <li>As.168.192.in-addr.ar</li> <li>Points d'aprobation</li> <li>Redirecteurs conditionne</li> </ul> | Nom<br>(identique au dossier parent)<br>(identique au dossier parent) | Type<br>Source de nom (SOA)<br>Serveur de noms (NS) | Données<br>[1], win-3ta19p3cp96.foret<br>win-3ta19p3cp96.foretnoir | Horodateı<br>statique<br>statique |
| < >                                                                                                    | <                                                                     |                                                     |                                                                    | >                                 |
|                                                                                                    |                                                                       |                                                     |                                                                    |                                   |

On va mettre à jour le PTR.

| 🛔 Gestionnaire DNS                                                                                                    |                                                                                                    |       |      |
|----------------------------------------------------------------------------------------------------|----------------------------------------------------------------------------------------------------|-------|------|
| Fichier Action Affichage                                                                                                    | Propriétés de : win-3ta19p3cp96                                                                                                    | ?     | ×    |
| <ul> <li>DNS</li> <li>WIN-3TA19P3CP96</li> <li>Zones de recherche d</li> <li>msdcs.Foretnoir.</li> <li>Foretnoir.local</li> <li>Zones de recherche ir</li> <li>48.168.192.in-add</li> <li>Points d'approbation</li> <li>Redirecteurs conditio</li> </ul> | Hôte local (A)       Sécurité         Hôte (utilise le domaine parent si ce champ est vide) :       win-3ta 19p3cp96         Nom de domaine pleinement qualifié (FQDN) :       win-3ta 19p3cp96.Foretnoir.local         Adresse IP :       192.168.48.1         Image: Mettre à jour l'enregistrement de pointeur (PTR) associé         OK       Annuler | Appli | quer |

Dans les propriétés de notre serveur, on va uniquement cocher l'adresse IP 192.168.48.1 et décocher la première case qui ne nous sert à rien. Dans le même temps, nous utilisons l'options "uniquement les adresses IP suivantes".

| Propriétés de : WIN-                                                                | -3TA19P3C                                   | P96                                      |                                             |                    |                            | ?                     | ×     |
|-------------------------------------------------------------------------------------|---------------------------------------------|------------------------------------------|---------------------------------------------|--------------------|----------------------------|-----------------------|-------|
| Enregistrement de d                                                                 | ébogage                                     | Enregistre                               | ement des événeme                           | ents               | Analyse                    | Sécu                  | urité |
| Interfaces                                                                          | Redire                                      | cteurs                                   | Avancé                                      | In                 | dications de               | e racine              |       |
| Sélectionnez les ad<br>requêtes DNS sur to<br>limiter aux adresses<br>Écouter sur : | resses IP q<br>outes les ad<br>IP sélection | ui serviront l<br>dresses IP d<br>nnées. | es requêtes DNS. L<br>éfinies pour cet ordi | e serve<br>nateur, | eur peut éco<br>ou vous po | outer les<br>ouvez le | 2     |
| <ul> <li>Toutes les adres</li> </ul>                                                | sses IP                                     |                                          |                                             |                    |                            |                       |       |
| Uniquement les                                                                      | adresses IF                                 | suivantes :                              |                                             |                    |                            |                       |       |
| Adresses IP :                                                                       |                                             |                                          |                                             |                    |                            |                       |       |
| ☐ fe80::350d                                                                        | 1:ac43:db7(<br>8.1                          | D:a641                                   |                                             |                    |                            |                       |       |
|                                                                                     |                                             | ОК                                       | Annuler                                     | Appli              | quer                       | Aide                  | •     |

On va modifier l'adresse IP de notre DNS et mettre 9.9.9.9.

Propriétés de : WIN-3TA19P3CP96

? ×

| Enregistrement de                                                                        | débogage                                                           | Enregistre                                                                      | ement des événem                                                       | ents                         | Analyse                    | Sécurité |
|------------------------------------------------------------------------------------------|--------------------------------------------------------------------|---------------------------------------------------------------------------------|------------------------------------------------------------------------|------------------------------|----------------------------|----------|
| Interfaces                                                                               | Redirec                                                            | cteurs                                                                          | Avancé                                                                 |                              | Indications d              | e racine |
| Les redirecteurs so<br>résoudre les requê<br>résolus.                                    | ont des serve<br>tes DNS liée                                      | urs DNS qu<br>s aux enreg                                                       | ii permettent à ce :<br>istrements n'ayant                             | serveu<br>pu êtr             | rde<br>e                   |          |
| Adresse IP                                                                               |                                                                    | Nor                                                                             | n de domaine com                                                       | plet du                      | ı ser                      |          |
| 9.9.9.9                                                                                  |                                                                    | <te< td=""><td>entative de résoluti</td><td>on&gt;</td><td></td><td></td></te<> | entative de résoluti                                                   | on>                          |                            |          |
|                                                                                          |                                                                    |                                                                                 |                                                                        |                              |                            |          |
|                                                                                          |                                                                    |                                                                                 |                                                                        |                              |                            |          |
|                                                                                          |                                                                    |                                                                                 |                                                                        |                              |                            |          |
|                                                                                          |                                                                    |                                                                                 |                                                                        |                              |                            |          |
|                                                                                          |                                                                    |                                                                                 |                                                                        |                              |                            |          |
| ⊡ Utiliser les indic<br>n'est disponible                                                 | ations de rac                                                      | ine si aucu                                                                     | n redirecteur                                                          | Mod                          | ifier                      |          |
| Remarque : si des<br>donné, ils sont utili<br>afficher des redirec<br>conditionnels dans | redirecteurs<br>sés à la place<br>cteurs conditi<br>s l'arborescer | conditionne<br>e des redire<br>onnels, acc<br>nce de l'éter                     | ls sont définis pou<br>cteurs du serveur.<br>·édez au nœud Re<br>ndue. | r un da<br>Pour a<br>directa | omaine<br>créer ou<br>eurs |          |
|                                                                                          |                                                                    | ОК                                                                              | Annuler                                                                | Ар                           | pliquer                    | Aide     |

Pour vérifier que la connexion s'est bien réalisée. On va faire un ping vers notre serveur Active Directory ?

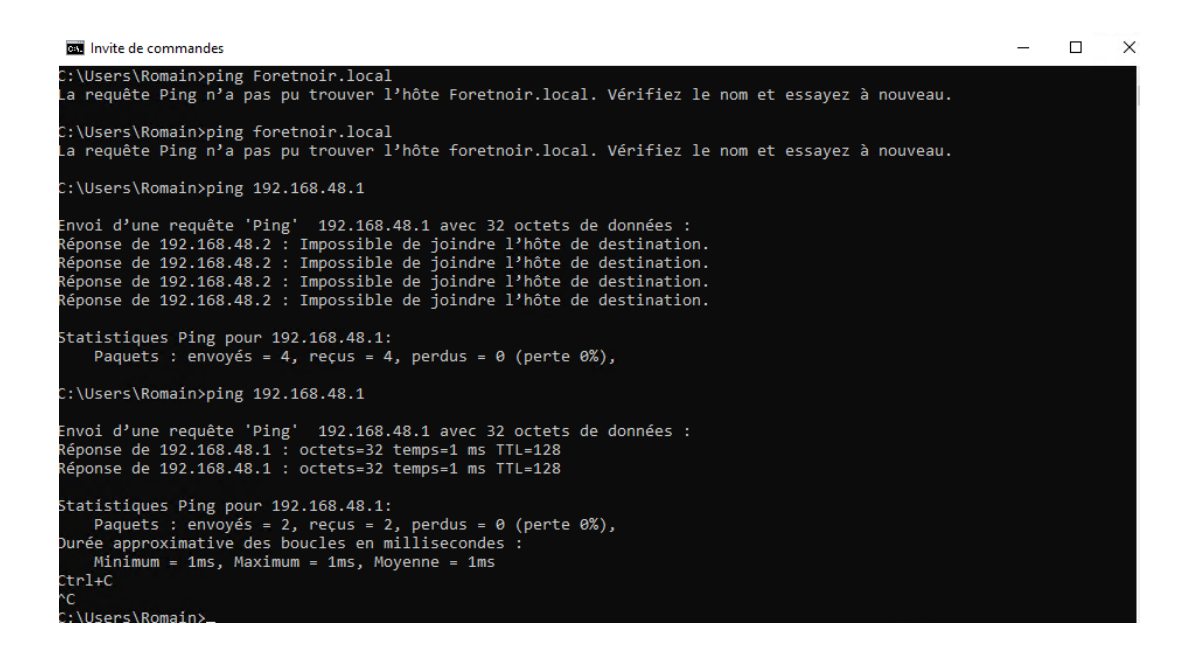

#### Partie 2 :

En second lieu, nous allons créer une UO (unité d'organisation), afin de mieux répartir les données. (Utilisé GA dans ces screens mais j'ai tout changé après)

| E   | Nouvel objet - Unité d'organisation X                                                                                                    | ×                   |
|-----|----------------------------------------------------------------------------------------------------|---------------------|
| · • | Créer dans : Foretnoir.local/                                                                                                    | ion                 |
| J   | Nom ·                                                                                                    | d'utilisateur d'a   |
|     | GA                                                                                                    | bres de ce grou     |
|     |                                                                                                    | ibres de ce grou    |
|     | Protéger le contenur contre une suppression accidentelle                                                                                                    | trateurs désigné    |
|     |                                                                                                    | trateurs désigné    |
|     |                                                                                                    | contrôleurs de      |
|     |                                                                                                    | bres de ce grou     |
|     |                                                                                                    | bres de ce grou     |
|     |                                                                                                    | nbres de ce grou    |
|     |                                                                                                    | des administrate    |
|     |                                                                                                    | ts DNS qui sont     |
|     |                                                                                                    | nbres de ce grou    |
|     | OK Annuler Aide                                                                                                    | de passe des        |
|     |                                                                                                    | de passe des        |
|     | 📷 Invite Utilisateur Compt                                                                                                    | e d'utilisateur inv |
|     | Crelinateurs Groupe de séc Tous le                                                                                                    | les stations de tra |
|     | Ronriétaires Groupe de séc Toutes                                                                                                    | ies stations de tra |
|     | Reproduction de séculos de séculos de s | embres de ce grou   |
| <   | Serveurs RA Groupe de séc Les ser                                                                                                    | veurs de ce group   |
|     | ,                                                                                                    |                     |

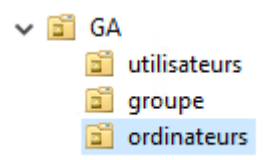

Là, on va créer le premier utilisateur dans notre Active directory, donc on voit bien qui est sous mon domaine.

| р           | Nouvel objet - Utilisateur                                       | Directory                                      | ×                           | - |
|-------------|------------------------------------------------------------------|------------------------------------------------|-----------------------------|---|
| 31 <b>4</b> | Créer dans : Foretnoir.                                          | ocal/GA/ordinateurs                            | on                          |   |
| ;<br>;      | Prénom : ST01<br>Nom :                                           | Initiales :                                    | ) afficher dans cet aperçu. |   |
|             | Nom complet : ST01<br>Nom d'ouverture de session de l'u<br>st[01 | ilisateur :<br>@Foretnoir local 	v             |                             |   |
|             | Nom d'ouverture de session de l'u                                | ilisateur (antérieur à Windows 2000) :<br>st01 |                             |   |
|             |                                                                  | < Précédent Suivant > Annu                     | nuler                       |   |
|             |                                                                  |                                                |                             |   |

Comme d'habitude, mettre un mot de passe qu'il faut confirmer une seconde fois.

| Nouvel objet - Utilisateur             |                                                          | ×   |
|----------------------------------------|----------------------------------------------------------|-----|
| Créer dans : Foretno                   | oir.local/GA/ordinateurs                                 | ion |
| <u>M</u> ot de passe :                 | •••••                                                    | af  |
| <u>C</u> onfirmer le mot de passe :    | ••••••                                                   |     |
| 🗹 L'utilisateur doit changer le m      | ot de passe à la proc <u>h</u> aine ouverture de session |     |
| L'utilisateur <u>n</u> e peut pas char | nger de mot de passe                                     |     |
| Le mot de passe n'expire jam           | ais                                                      |     |
| Le compte est désacti <u>v</u> é       |                                                          |     |
|                                        |                                                          |     |
|                                        |                                                          |     |
|                                        | - Précédant Cuiuset > Appular                            |     |
|                                        | C Fiecedenic <u>J</u> uivanic > Annuler                  |     |
|                                        |                                                          |     |

Passons maintenant à la création d'un nouveau groupe dans notre domaine. J'ai décidé de lui mettre comme nom g\_direction, car lors de la saisie des accès s'il y en a un identique alors je pourrais me tromper et donner les accès au mauvais groupes/personnes..

| Nouvel objet - Groupe             | ×                            |
|-----------------------------------|------------------------------|
| Créer dans : Foretnoi             | r.local/GA/groupe            |
| Nom du groupe :                   |                              |
| g_direction                       |                              |
| Nom de groupe (antérieur à Window | s 2000) :                    |
| g_direction                       |                              |
| Étendue du groupe                 | Type de groupe               |
| O Domaine local                   | <ul> <li>Sécurité</li> </ul> |
| <ul> <li>Globale</li> </ul>       | ODistribution                |
| OUniverselle                      |                              |
|                                   |                              |
|                                   |                              |
|                                   | OK Annuler                   |

Dans les propriétés du groupe que je viens de créer, on voit bien qu'il est sous mon domaine. Je rajoute dans le groupe le premier utilisateur que j'ai créé "ST01".

| Utilisateurs et ordinateurs Active Directory                                                           | $\times$ |
|----------------------------------------------------------------------------------------------------|----------|
| Fichier     Action     Affi       Image: Action Affi     Propriétés de : g_direction     ?             |          |
| Sélectionnez des utilisateurs, des contacts, des ordinateurs, des comptes de service ou des X          |          |
| > Kequetes enregi Sélectionnez le type de cet objet :                                                  |          |
| Gestion deal des utilisateurs, des comptes de service, des groupes ou Autres objets     Types d'objets |          |
| Computers A partir de cet emplacement :                                                                |          |
| > 📓 Domain Con Foretnoir Jocal Emplacements                                                            |          |
| <ul> <li>ForeignSecu</li> <li>Managed Se</li> </ul>                                                    |          |
| Users ST01 Vérifier les noms                                                                           |          |
| ✓ 3 GA                                                                                                 |          |
| a utilisateu I                                                                                         |          |
| CK Annuler                                                                                             |          |
| Ajouter Supprimer                                                                                      |          |
|                                                                                                    |          |
|                                                                                                    |          |

Ensuite, nous allons lancé notre Windows client puis changer manuellement l'adresse IP de notre client afin qu'il puisse communiquer avec notre Windows serveur.

| Propriétés de : Protocole Internet versi                                                                                 | ion 4 (TCP/IPv4) X                                                 |
|----------------------------------------------------------------------------------------------------|--------------------------------------------------------------------|
| Général                                                                                                    |                                                                    |
| Les paramètres IP peuvent être détern<br>réseau le permet. Sinon, vous devez d<br>appropriés à votre administrateur rése | ninés automatiquement si votre<br>emander les paramètres IP<br>au. |
| Obtenir une adresse IP automatiq                                                                                         | uement                                                             |
| • Utiliser l'adresse IP suivante :                                                                                       |                                                                    |
| Adresse IP :                                                                                                    | 192.168.48.1                                                       |
| Masque de sous-réseau :                                                                                                  | 255.255.255.0                                                      |
| Passerelle par défaut :                                                                                                  |                                                                    |
| Obtenir les adresses des serveurs                                                                                        | DNS automatiquement                                                |
| Utiliser l'adresse de serveur DNS s                                                                                      | suivante :                                                         |
| Serveur DNS préféré :                                                                                                    | 127.0.0.1                                                          |
| Serveur DNS auxiliaire :                                                                                                 |                                                                    |
| Ualider les paramètres en quittan                                                                                        | Avancé                                                             |
|                                                                                                    | OK Annuler                                                         |

Place au test grâce aux pings.

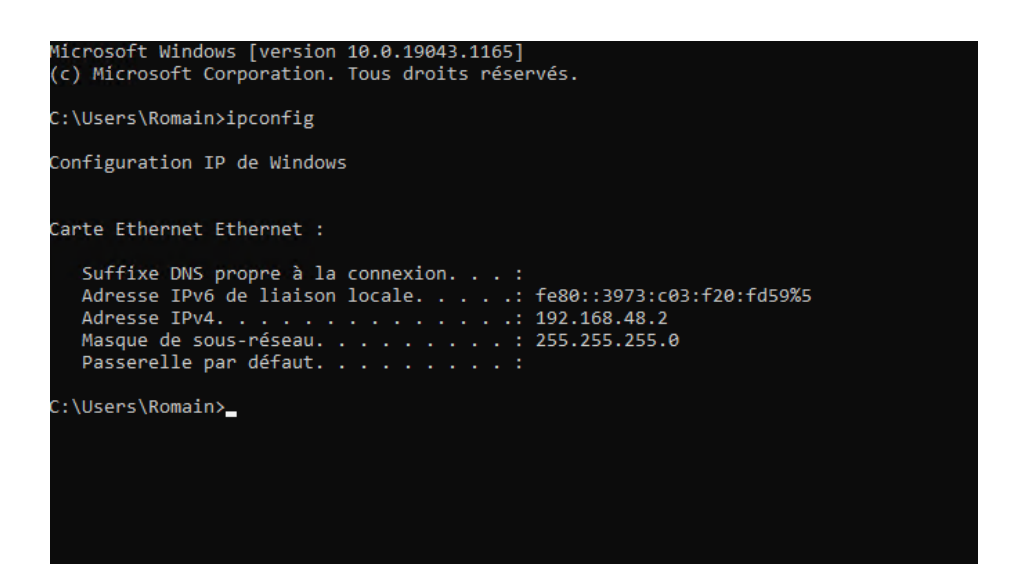

Passerelle par défaut. . . . . . . . . . C:\Users\Romain≻ipconfig /all Configuration IP de Windows Nom de l'hôte . . . . . . . . . . . DESKTOP-KJJUQUH Suffixe DNS principal . . . . . : Type de noeud. . . . . . . . . Hybride Routage IP activé . . . . . . . . Non Proxy WINS activé . . . . . . . . . . . Non Carte Ethernet Ethernet : Suffixe DNS propre à la connexion. . . : Description. . . . . . . . . . . . . Microsoft Hyper-V Network Adapter Adresse IPv6 de liaison locale. . . . : fe80::3973:c03:f20:fd59%5(préféré) IAID DHCPv6 . . . . . . . . . . . . 83891549 . : 192.168.48.1 NetBIOS sur Tcpip. . . . . . . . . . . . . . Activé C:\Users\Romain>\_

C:\Users\Romain>ping 192.168.48.1 Envoi d'une requête 'Ping' 192.168.48.1 avec 32 octets de données : Réponse de 192.168.48.1 : octets=32 temps<1ms TTL=128 Réponse de 192.168.48.1 : octets=32 temps=1 ms TTL=128 Réponse de 192.168.48.1 : octets=32 temps=1 ms TTL=128 Réponse de 192.168.48.1 : octets=32 temps<1ms TTL=128 Statistiques Ping pour 192.168.48.1: Paquets : envoyés = 4, reçus = 4, perdus = 0 (perte 0%), Durée approximative des boucles en millisecondes : Minimum = 0ms, Maximum = 1ms, Moyenne = 0ms C:\Users\Romain>ping Foretnoir.local Envoi d'une requête 'ping' sur Foretnoir.local [192.168.48.1] avec 32 octets de données : Réponse de 192.168.48.1 : octets=32 temps=1 ms TTL=128 Réponse de 192.168.48.1 : octets=32 temps=1 ms TTL=128 Réponse de 192.168.48.1 : octets=32 temps<1ms TTL=128 Réponse de 192.168.48.1 : octets=32 temps<1ms TTL=128 Statistiques Ping pour 192.168.48.1: Paquets : envoyés = 4, reçus = 4, perdus = 0 (perte 0%), Durée approximative des boucles en millisecondes : Minimum = Oms, Maximum = 1ms, Moyenne = Oms

C:\Users\Romain>

C:\Users\Romain≻nslookup Serveur par dÚfaut : win-3ta19p3cp96.foretnoir.local Address: 192.168.48.1 Il y a des réponses, donc on peut en conclure que nos deux machines virtuelles communiquent entre elles.

Par la suite, je vais changer le nom ou le domaine de l'ordinateur. (le poste sur lequel je suis est l'ancien poste de Romain donc l'ancienne VM de Romain je n'avais juste pas changé, ce ne sont pas ses screens)

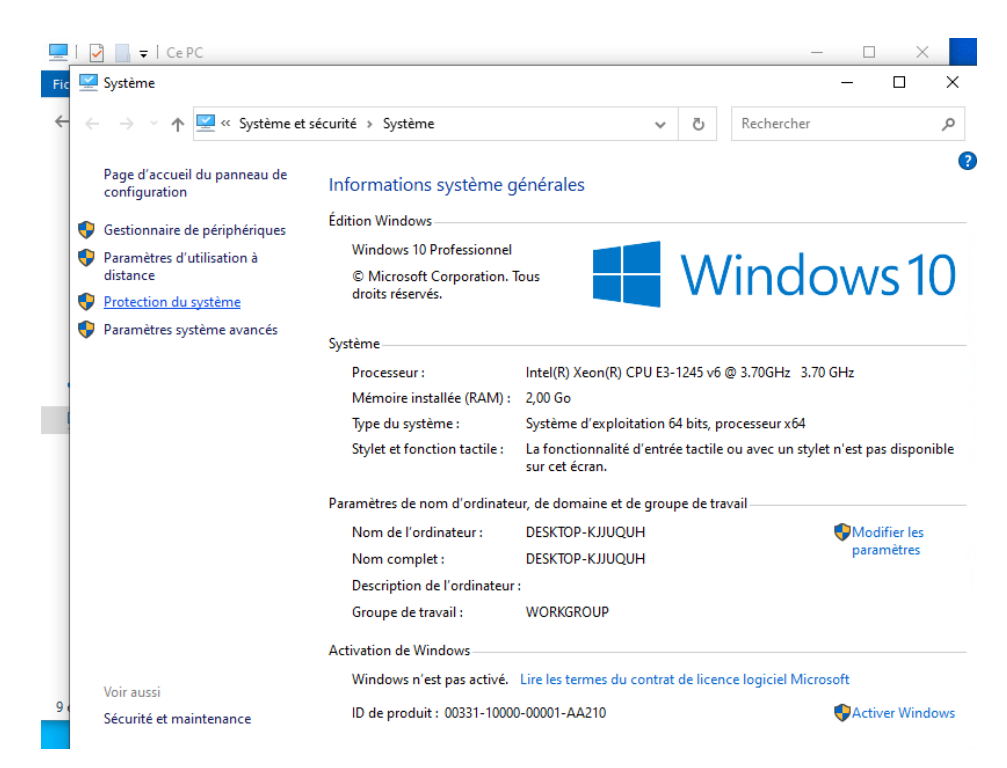

Modification du nom ou du domaine de l'ordinateur 🛛 🗙

| Vous pouvez modifier le nom et l'appartenance de cet<br>ordinateur. Ces modifications peuvent influer sur l'accès aux<br>ressources réseau. |
|----------------------------------------------------------------------------------------------------|
| Nom de l'ordinateur :                                                                                                    |
| Cli-v-01-RB                                                                                                    |
| Nom complet de l'ordinateur :<br>Cli-v-01-RB                                                                                                |
| A <u>u</u> tres                                                                                                    |
| Membre d'un                                                                                                    |
| <u>D</u> omaine :                                                                                                    |
| Foretnoir.local                                                                                                    |
| ◯ <u>G</u> roupe de travail :                                                                                                    |
| WORKGROUP                                                                                                    |
| OK Annuler                                                                                                    |

Le nom a bien été modifié.

Modification du nom ou du domaine de l'ordinateur ~~ imes

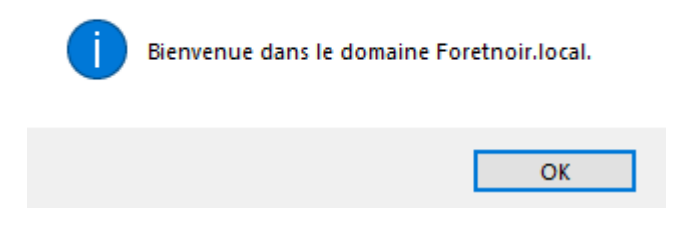

Maintenant, je vais me connecter avec l'utilisateur que j'ai créé précédemment dans mon domaine.

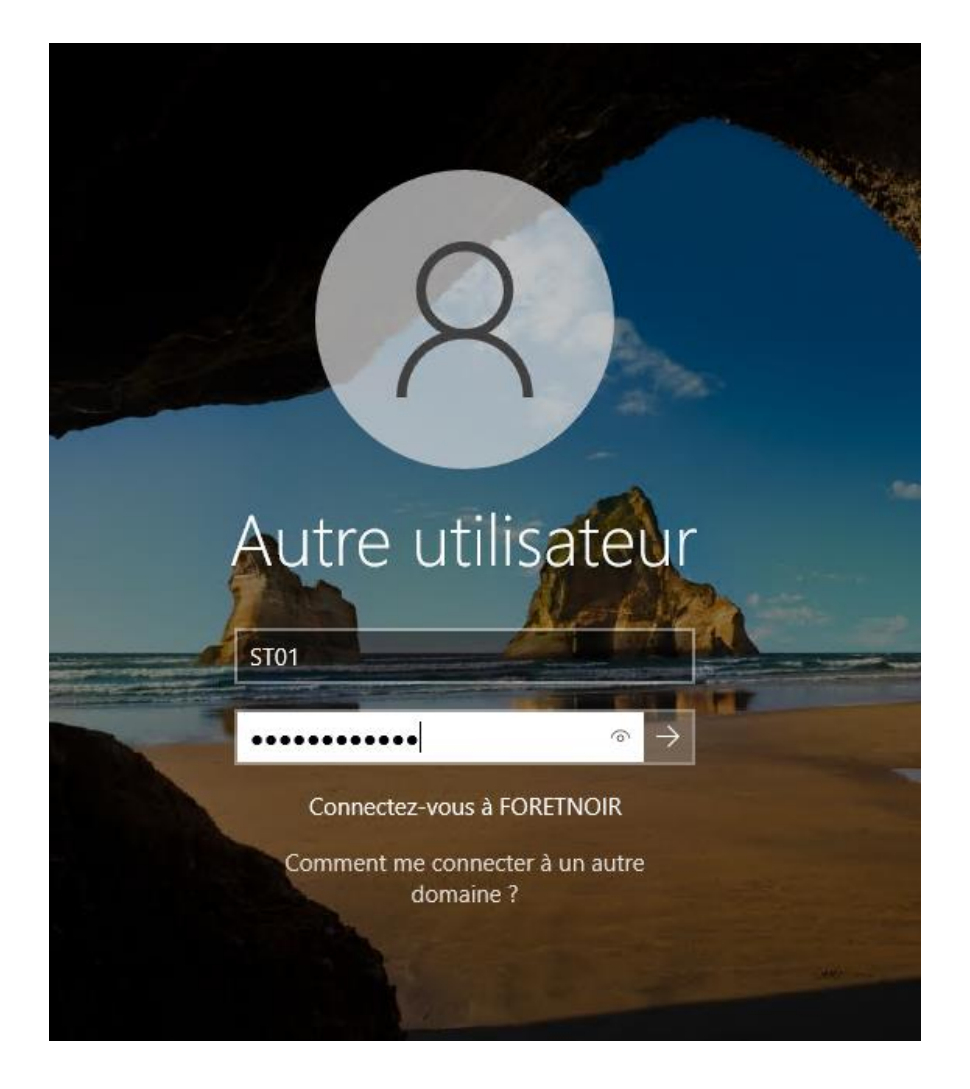

Par mesure de sécurité, Windows me dit directement que le mot de passe doit être modifié avant la première connexion.

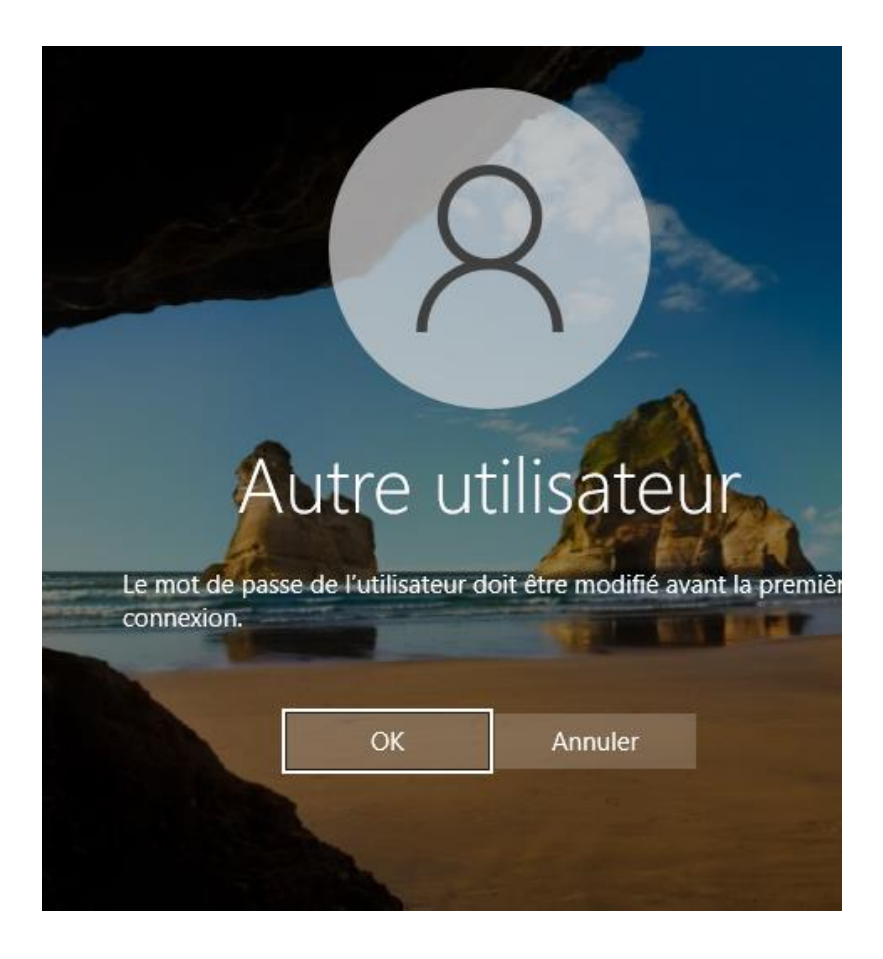

Dans les propriétés du système, dans les paramètres d'utilisations a distance, je vais ajouter des utilisateurs dans le bureau a distance.

|                                                                                                    | Propriétés système                                                                                                    | ×  |
|----------------------------------------------------------------------------------------------------|----------------------------------------------------------------------------------------------------|----|
|                                                                                                    | Nom de l'ordinateur Matériel                                                                                                    |    |
| Image: Système         Image: Système         Image | Paramètres système avancés       Protection du système       Utilisation a distance         Assistance à distance       Autoriser les connexions d'assistance à distance vers cet ordinateur         Que se passet 41 lorsque l'active l'Assistance à         distance ?         Options avancées         Bureau à distance         Choisissez une option, puis spécifiez qui peut se connecter.         Image: Ne pas autoriser les connexions à distance à cet ordinateur         Autoriser les connexions à distance à cet ordinateur         Autoriser que la connexion des ordinateurs exécutant le Bureau à distance avec authentification NLA (recommandé)         Comment choisir ?       Sélectionnez des utilisateurs |    |
| Paramètres de nom d'ordi<br>Nom de l'ordinateur :<br>Nom complet :<br>Description de l'ordina<br>Domaine :<br>Activation de Windows<br>Windows n'est pas act<br>Sécurité et maintenance ID de produit : 00331-                                                                                                    | na<br>CK Annuler Appliqu<br>teur:<br>Foretnoir.local<br>ivé. Lire les termes du contrat de licence logiciel Microsoft<br>10000-00001-AA210 SActiver Window                                                                                                    | er |

| Nom de l'ordinateur                                                                                                    |                                                                               | Matériel                          |                     |
|----------------------------------------------------------------------------------------------------|-------------------------------------------------------------------------------|-----------------------------------|---------------------|
| Paramètres système avancés Prot                                                                                                    | tection du système                                                            | Utilisation a                     | à distanc           |
| Assistance à distance                                                                                                    |                                                                               |                                   |                     |
| Utilisateurs du Bureau à distanc                                                                                                    | e                                                                             | ?                                 | ×                   |
| Les utilisateurs ci-dessous peuvent<br>les membres du groupe Administrat                                                                              | t se connecter à cet o<br>eurs, même s'ils n'app                              | ordinateur, ai<br>paraissent p    | insi que<br>as ici. |
| FORETNOIR\st01                                                                                                    |                                                                               |                                   |                     |
|                                                                                                    |                                                                               |                                   |                     |
|                                                                                                    |                                                                               |                                   |                     |
|                                                                                                    |                                                                               |                                   |                     |
|                                                                                                    |                                                                               |                                   |                     |
| FORETNOIR\Administrateur a déia                                                                                                    | à un accès.                                                                   |                                   |                     |
| FORETNOIR\Administrateur a déjà                                                                                                    | à un accès.                                                                   |                                   |                     |
| FORETNOIR \Administrateur a déja                                                                                                    | à un accès.                                                                   |                                   |                     |
| FORETNOIR\Administrateur a déjá<br>Ajouter Supprimer<br>Pour créer des nouveaux comptes<br>aux groupes, ouvrez <u>Comptes d'uti</u><br>configuration. | à un accès.<br>d'utilisateur ou ajoute<br>lisateur dans le Panne              | er des utilisat<br>eau de         | eurs                |
| FORETNOIR Administrateur a déjá<br>Ajouter Supprimer<br>Pour créer des nouveaux comptes<br>aux groupes, ouvrez <u>Comptes d'uti</u><br>configuration. | à un accès.<br>d'utilisateur ou ajoute<br><u>lisateur</u> dans le Panno<br>OK | er des utilisat<br>eau de<br>Anni | leurs               |
| FORETNOIR\Administrateur a déjá<br>Ajouter Supprimer<br>Pour créer des nouveaux comptes<br>aux groupes, ouvrez <u>Comptes d'uti</u><br>configuration. | à un accès.<br>d'utilisateur ou ajoute<br><u>lisateur</u> dans le Panne<br>OK | er des utilisat<br>eau de<br>Anni | eurs                |
| FORETNOIR Administrateur a déjá<br>Ajouter Supprimer<br>Pour créer des nouveaux comptes<br>aux groupes, ouvrez <u>Comptes d'uti</u><br>configuration. | à un accès.<br>d'utilisateur ou ajoute<br><u>lisateur</u> dans le Panne<br>OK | er des utilisat<br>eau de<br>Annu | leurs               |

Je vais cocher "autoriser les connexions à distance à cet ordinateur".

| Propriétés système                                                                                                    |                       | ×                        |  |  |  |  |
|----------------------------------------------------------------------------------------------------|-----------------------|--------------------------|--|--|--|--|
| Nom de l'ordinateur                                                                                                   |                       | Matériel                 |  |  |  |  |
| Paramètres système avancés P                                                                                          | rotection du système  | , Utilisation à distance |  |  |  |  |
| Assistance à distance                                                                                                 | sistance à distance v | vers cet ordinateur      |  |  |  |  |
| Que se passe t-il lorsque j'active<br>distance ?                                                                      | l'Assistance à        |                          |  |  |  |  |
|                                                                                                    | Opt                   | ions avancées            |  |  |  |  |
| Bureau à distance                                                                                                    |                       |                          |  |  |  |  |
| Choisissez une option, puis spéc                                                                                      | ifiez qui peut se con | necter.                  |  |  |  |  |
| O Ne pas autoriser les connexio                                                                                       | ns à distance à cet   | ordinateur               |  |  |  |  |
| Autoriser les connexions à dis                                                                                        | tance à cet ordinate  | eur                      |  |  |  |  |
| N'autoriser que la connexion des ordinateurs exécutant le Bureau<br>à distance avec authentification NLA (recommandé) |                       |                          |  |  |  |  |
| Comment choisir ?                                                                                                    | Sélectionne           | ez des utilisateurs      |  |  |  |  |
|                                                                                                    |                       |                          |  |  |  |  |
|                                                                                                    | OK Ar                 | nnuler Appliquer         |  |  |  |  |

Puis enfin, on peut apercevoir que je suis bien connecté en tant que ST01, soit l'utilisateur que j'ai créé.

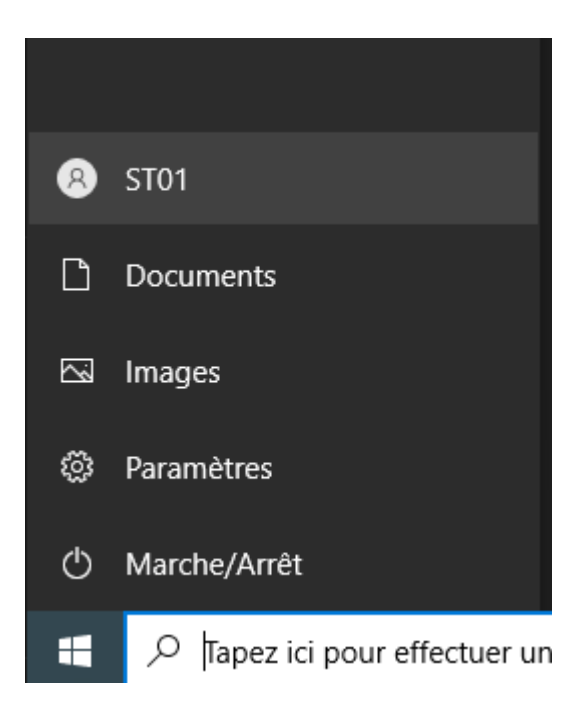

#### Partie 3 :

Place au partage de fichier. Choisir un type d'installation, de mon côté je vais reprendre celle basée sur un rôle ou une fonctionnalité comme avec le DNS, car c'est celui qui va me servir.

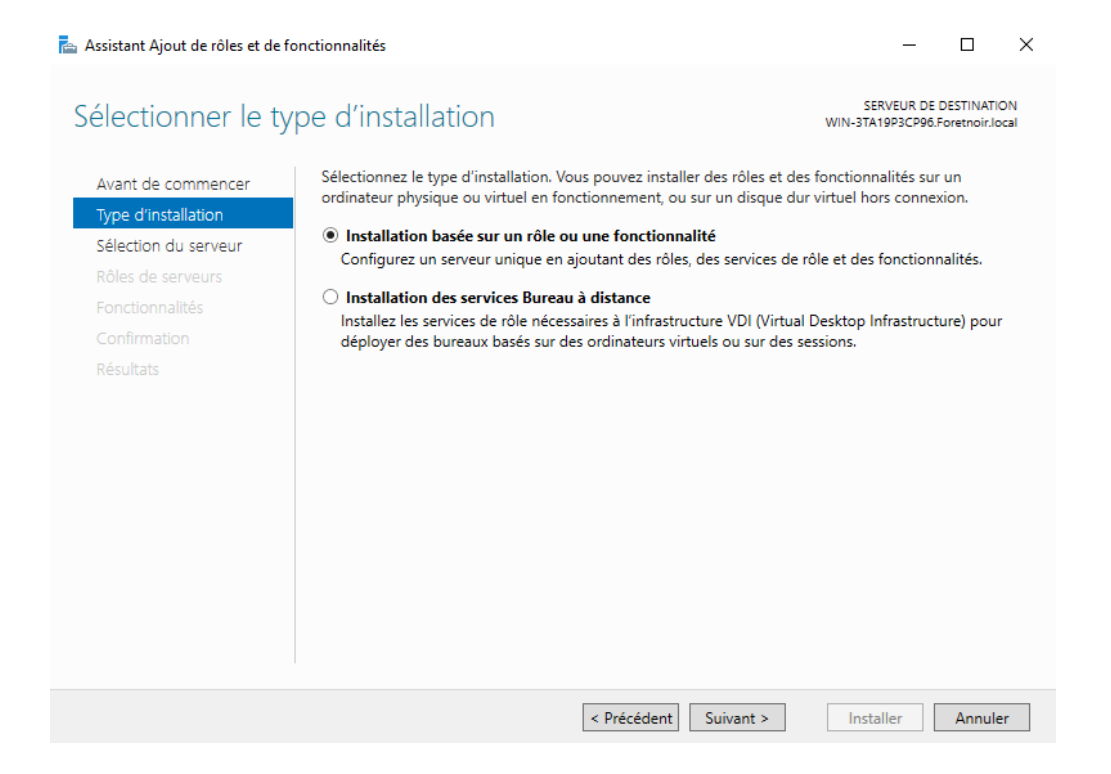

Dans les rôles de serveurs, je sélectionne "gestionnaire de ressources du serveur de fichier", car pour la manipulation il est indispensable.

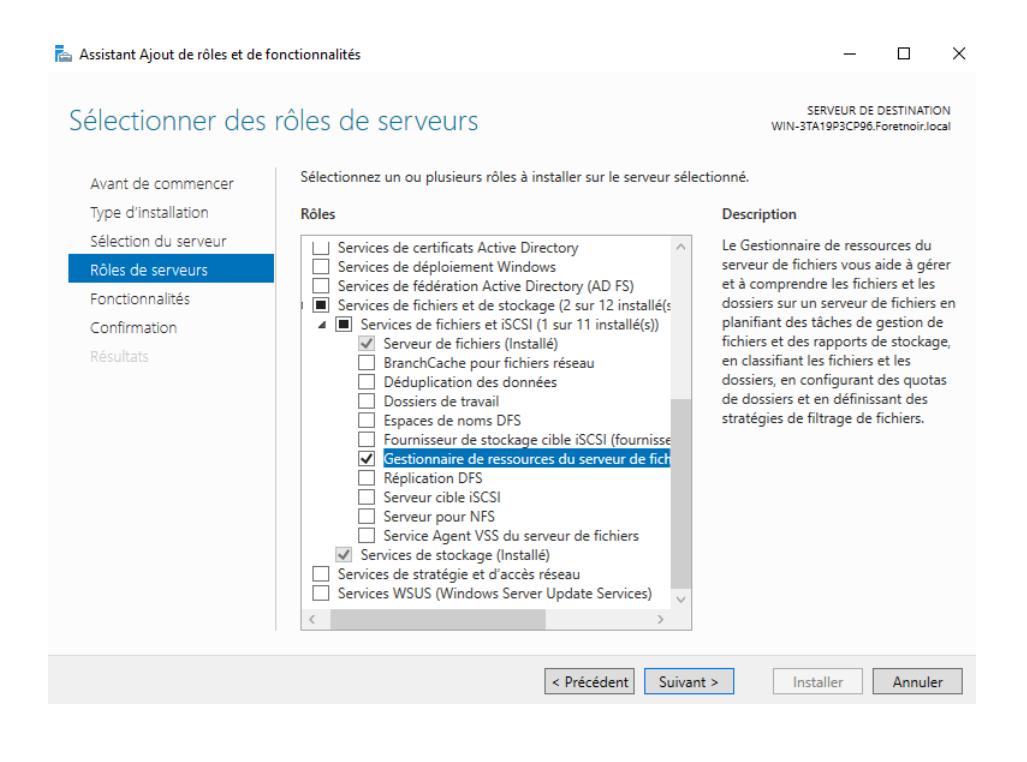

Puis attendre que l'installation se fasse.

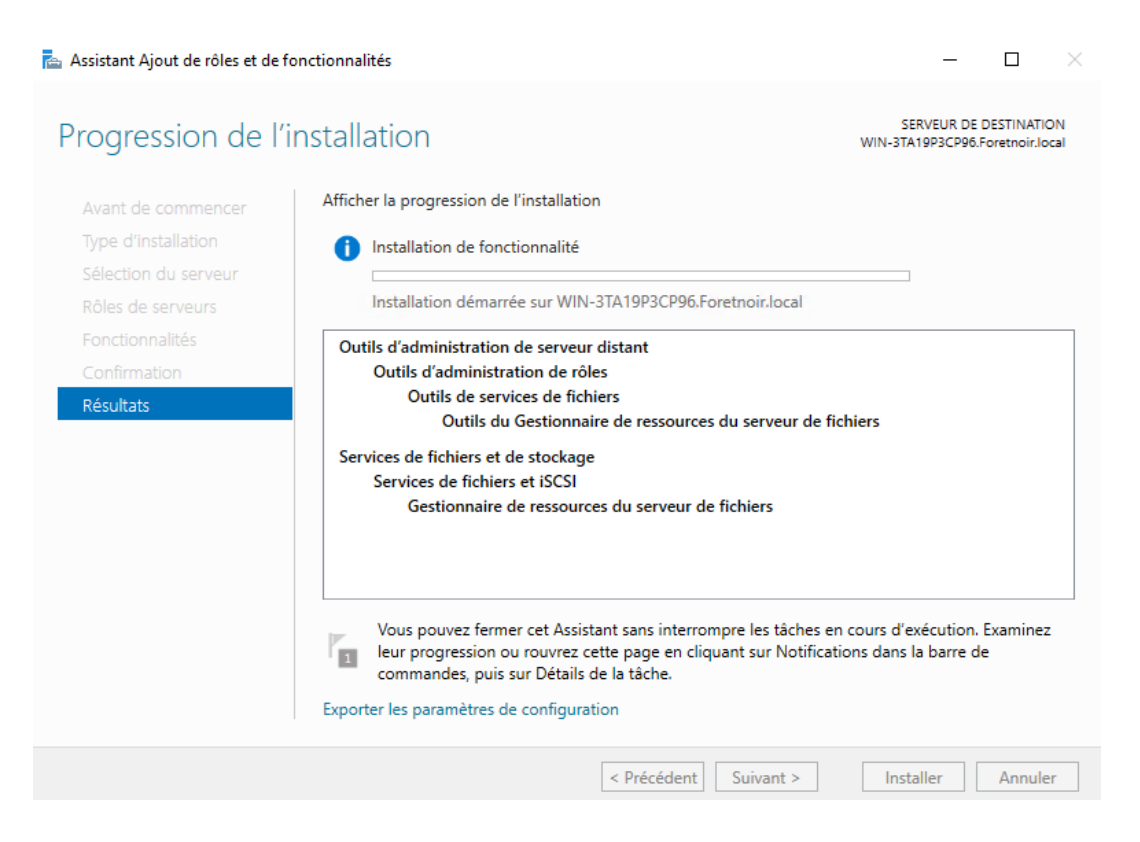

On continue, en configurant les clichés instantanés.

|            |         | Gérer            | Ce PC                         |                  |               |
|------------|---------|------------------|-------------------------------|------------------|---------------|
| Affichage  | Outi    | Ouvrir           |                               |                  |               |
| <b>D</b> C |         | Ouvrir o         | dans une nouvelle fenêtre     |                  |               |
| PC >       |         | Épingle          | r à Accès rapide              |                  |               |
| ∼ Dossie   | ers (7) | Accord           | er l'accès à                  | $\rightarrow$    |               |
|            | Burea   | Configu          | urer les clichés instantanés. |                  |               |
|            |         | Restaur          | er les versions précédentes   |                  |               |
|            | Music   | Épingle          | r à l'écran de démarrage      |                  |               |
|            |         | Format           | er                            |                  |               |
|            | Vidéo   | Copier           |                               |                  |               |
|            |         | Créer u          | n raccourci                   |                  |               |
| ✓ Périph   | ériaue  | Renom            | mer                           |                  |               |
|            | Disqu   | Proprié          | tés                           |                  | D (D:)        |
|            |         |                  |                               | SSS_X64FREV_     | FR-FR_DV9     |
|            | 19,1 0  | io libres sur 29 | ,3 Go                         | 0 octet(s) libre | s sur 5,21 Go |
|            |         |                  |                               |                  |               |

Les clichés instantanés permettent "de revenir en arrière", de ce fait vous pouvez au choix l'activer ou le désactiver.

| Clichés instantanés                                                                           |                                                         |                                        |                                                   | × |
|-----------------------------------------------------------------------------------------------|---------------------------------------------------------|----------------------------------------|---------------------------------------------------|---|
| Clichés instantanés                                                                           |                                                         |                                        |                                                   |   |
| Les clichés instantar<br>existait dans le pass<br><u>cliquez ici</u> .<br>Sélectionnez un vol | nés permettent de voir le<br>é. Pour obtenir plus d'inf | e contenu des dos<br>ormations sur les | ssiers partagés tel qu'il<br>clichés instantanés, |   |
| Volume                                                                                        | Heure de la procha                                      | Partages                               | Utilisé                                           |   |
|                                                                                               | Désactivé                                               | 0                                      |                                                   |   |
| 🕞 C:\                                                                                         | 06/12/2023 12:00                                        | 2                                      | 320 Mo sur C:\                                    |   |
|                                                                                               |                                                         |                                        |                                                   |   |
| Activer                                                                                       | Désad                                                   | tiver                                  | Paramètres                                        |   |
| Clichés instantané                                                                            | s du volume sélectionné                                 | •                                      |                                                   |   |
| 06/12/2023 10:                                                                                | 26                                                      |                                        | Créer                                             |   |
|                                                                                               |                                                         |                                        |                                                   |   |
|                                                                                               |                                                         |                                        | Supprimer                                         |   |
|                                                                                               |                                                         |                                        | Dátablir                                          |   |
|                                                                                               |                                                         |                                        | Netabili                                          |   |
|                                                                                               |                                                         |                                        |                                                   |   |
|                                                                                               |                                                         |                                        |                                                   |   |
|                                                                                               |                                                         |                                        |                                                   |   |
|                                                                                               |                                                         |                                        |                                                   |   |
|                                                                                               |                                                         |                                        | OK Annuler                                        | - |

Voici un exemple de comment j'ai configuré un cliché instantané..

| Généra            | l Outils                                     | Matériel              | Partage                     | Sécurité              |                                           |               |            |            |      |
|-------------------|----------------------------------------------|-----------------------|-----------------------------|-----------------------|-------------------------------------------|---------------|------------|------------|------|
| Clichérai<br>Para | amètres                                      |                       | C:\                         |                       |                                           |               |            | ?          | >    |
| es<br>cist Volu   | ume :                                        |                       | Planification               |                       |                                           |               |            |            |      |
| C:\               | <b>x</b>                                     |                       | 1. Å 07:00 t                | ous les lun., m       | ar., mer., jeu                            | u., ven. de d | chaque sen | naine, déb | u ~  |
| Vo S              | one de stockage<br>ituée sur ce volume :     |                       |                             |                       |                                           | Nou           | veau       | Supprim    | er   |
| Ti                | 2:\<br>'aille maximale : 🔵 Illin             | itée                  | Tâche plani<br>Toutes les : | ìée: ⊦<br>semaine ∨ ( | leure de dé<br>)7:00                      | but :         | Avancé.    |            |      |
|                   | <ul> <li>Util</li> </ul>                     | iser cette limite :   | Planificatio                | n hebdomadai          | re                                        |               |            |            |      |
| R<br>Cli d        | lemarque : 300 Mo d'esp<br>liché instantané. | ace disque sont néo   | ces Toutes 1                | si<br>►               | emaine(s)                                 | 🗹 Lun         |            | Sam        |      |
| Planification     | 111                                          |                       |                             |                       | i Mer<br>i Mer<br>i Jeu<br>i Jeu<br>i Ven |               | Dim        |            |      |
| jo                | ur. Évitez de créer plus o                   | d'un cliché instantan | éç                          |                       |                                           |               |            |            |      |
|                   | ОК                                           |                       | Ar Afficher I               | es différents ho      | oraires.                                  |               |            |            |      |
|                   |                                              |                       | _                           |                       |                                           |               | OK         | Apr        | ulor |

Ensuite, je vais changer de contrôleur de domaine. Je vais passer en InetOrgPerson.

| 📄 Utilisate<br>> 📔 Req | eurs et ordinateurs Active<br>uêtes enregistrées                                                                                         | Nom                             | Type<br>Utilisateur | Description                                                                                                    |
|------------------------|----------------------------------------------------------------------------------------------------|---------------------------------|---------------------|----------------------------------------------------------------------------------------------------|
|                        | Délégation de contrôle<br>Rechercher<br>Changer de domaine<br>Changer de contrôleur d<br>Augmenter le niveau fon<br>Maîtres d'opérations | e domaine<br>ictionnel du domai | ne                  |                                                                                                    |
|                        | Nouveau<br>Toutes les tâches<br>Actualiser<br>Propriétés                                                                                 |                                 | >                   | Ordinateur<br>Contact<br>Groupe<br>InetOrgPerson                                                                                     |
|                        | Aide                                                                                                    |                                 |                     | msDS-ShadowPrincipalContainer<br>msImaging-PSPs<br>Alias de file d'attente MSMQ<br>Unité d'organisation<br>Imprimante<br>Utilisateur |
| <                      | >                                                                                                    |                                 |                     | Dossier partagé                                                                                                    |

Ensuite, on se rend dans les utilisateurs ou ordinateurs de Active Directory.

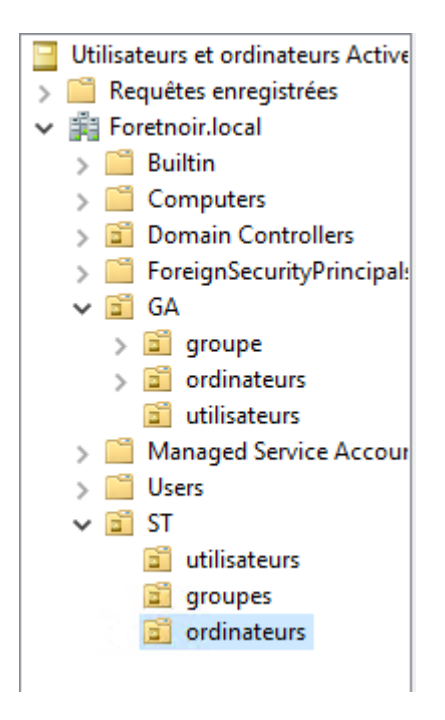

Puis on va créer 2 autres groupes de plus que celui qu'on avait créé précédemment. Encore une fois, j'ai décidé de mettre un "g\_" juste avant pour que je différencie bien le groupe de l'utilisateur ou l'ordinateur.

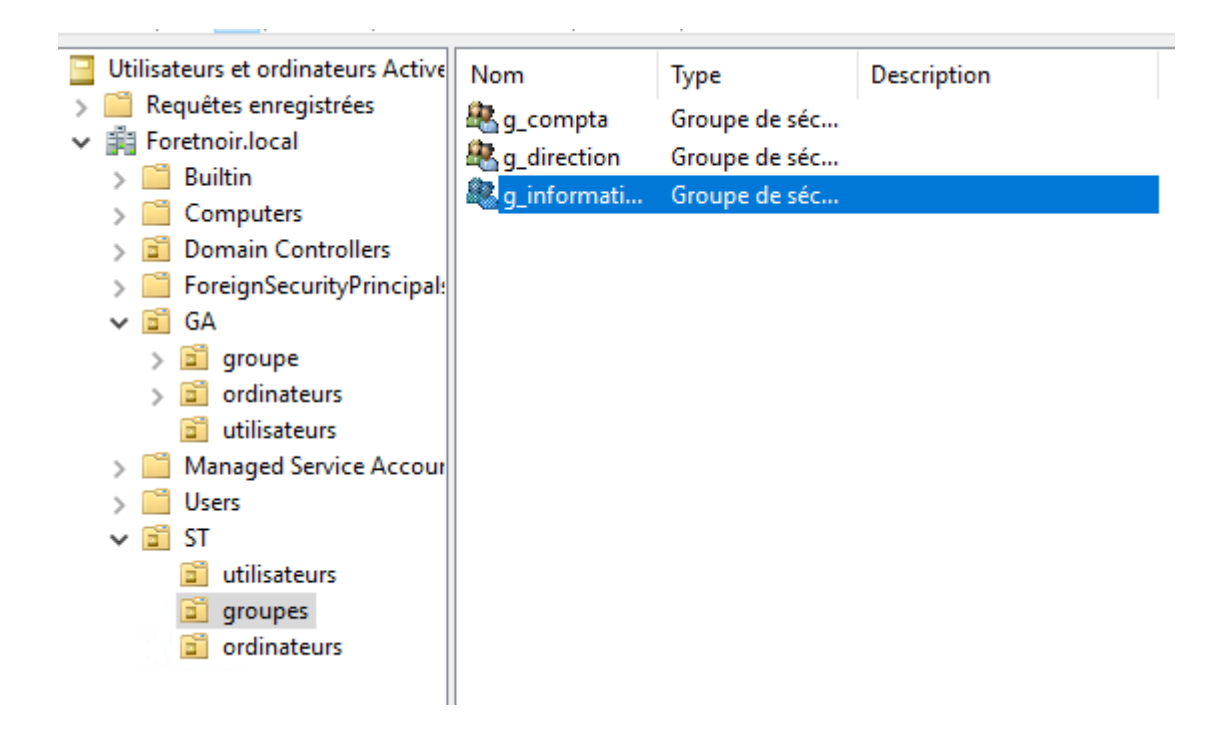

Je crée 2 différents utilisateurs. Un pour le service direction et l'autre pour le service informatique.

| Nouvel objet - Utilisateur                                      | ×      |
|-----------------------------------------------------------------|--------|
| Créer dans : Foretnoir.local/ST/utilisateurs                    |        |
| Quand vous cliquerez sur Terminer, l'objet suivant sera créé :  |        |
| Nom complet : ST direction                                      | ~      |
| Nom de connexion de l'utilisateur : STdirection@Foretnoir.local |        |
|                                                                 |        |
|                                                                 | ~      |
|                                                                 |        |
| < Précédent Terminer A                                          | nnuler |

Pour pouvoir les placer dans leurs groupes respectifs.

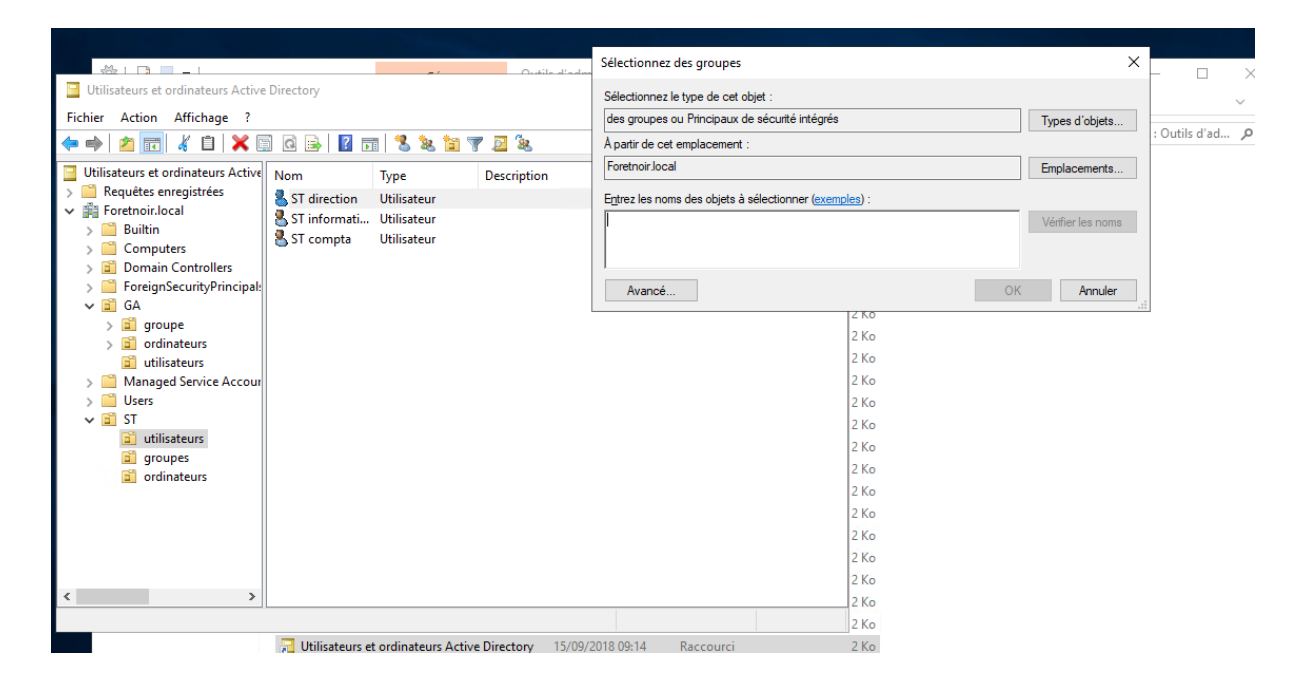

Par la suite, je vais dans le dossier partage que je viens de créer.

| il Part      | age  | Affichage             |                  |                     |        |
|--------------|------|-----------------------|------------------|---------------------|--------|
| <b>≟</b> → C | e PC | > Disque local (C:) > |                  |                     |        |
| 4.           | N    | om                    | Modifié le       | Туре                | Taille |
| be           |      | PerfLogs              | 05/08/2021 21:42 | Dossier de fichiers |        |
| Я            |      | Program Files (x86)   | 15/09/2018 18:41 | Dossier de fichiers |        |
| jement: 🖈    |      | Programmes            | 08/11/2023 09:36 | Dossier de fichiers |        |
| nts 🖈        |      | StorageReports        | 06/12/2023 10:23 | Dossier de fichiers |        |
| 1            |      | Utilisateurs          | 08/11/2023 09:36 | Dossier de fichiers |        |
|              |      | Windows               | 08/11/2023 10:17 | Dossier de fichiers |        |
|              |      | Partage               | 06/12/2023 10:44 | Dossier de fichiers |        |
| DVD (D:) S   | ;    |                       |                  |                     |        |

Dans les propriétés de partage, je vais dans partage avancé puis coche la case "partager ce dossier"

| NOTI                       |                                                                                                    | iviouitie ie | type     | Idille         |
|----------------------------|----------------------------------------------------------------------------------------------------|--------------|----------|----------------|
|                            | 📕 Propriétés de : Partage                                                                                                    |              |          | ×              |
| PerfLogs<br>Program Files  | Partage avancé                                                                                                    |              | >        | < assification |
| Programmes<br>StorageRepor | Partager ce dossier                                                                                                    |              |          |                |
| Utilisateurs<br>Windows    | Nom du partage :                                                                                                    |              |          |                |
|                            | Partage         Ajouter       Supprime         Limiter le nombre d'utilis         Commentaires :         Autorisations       Mise         OK | e en cache   | 16777. 🜩 | ₂s et définir  |

Dans les autorisations pour partage, c'est là que je vais pouvoir ajouter ou supprimer des utilisateurs si je le souhaite. Je vais pouvoir déterminer plus ou moins les accès qu'ils auront. Ci-dessous on voit que, je peux leur mettre lecture, ou à ce moment ils pourront juste lire les fichiers partagés, je peux leur mettre modifier, ou à ce moment-là ils pourront modifier le fichier partagé. Et puis, contrôle total, ou là on a des permissions d'administrateur.

| nao pupacó                                                                             |                    | ×           | pation  |
|----------------------------------------------------------------------------------------|--------------------|-------------|---------|
| Autorisations pour Partage                                                             |                    |             | ×       |
| Autorisations du partage                                                               |                    |             |         |
| Noms de groupes ou d'utilisateurs :                                                    |                    |             |         |
| Se Utilisateurs du domaine (FORE                                                       | TNOIR\Utilisateurs | du domaine) |         |
|                                                                                        | Ajouter            | Supprimer   | définir |
|                                                                                        |                    |             |         |
| Autorisations pour Utilisateurs du<br>domaine                                          | Autoriser          | Refuser     |         |
| Autorisations pour Utilisateurs du<br>domaine<br>Contrôle total                        | Autoriser          | Refuser     | -       |
| Autorisations pour Utilisateurs du<br>domaine<br>Contrôle total<br>Modifier            | Autoriser          | Refuser     | _       |
| Autorisations pour Utilisateurs du<br>domaine<br>Contrôle total<br>Modifier<br>Lecture | Autoriser          | Refuser     |         |
| Autorisations pour Utilisateurs du<br>domaine<br>Contrôle total<br>Modifier<br>Lecture | Autoriser          | Refuser     |         |
| Autorisations pour Utilisateurs du<br>domaine<br>Contrôle total<br>Modifier<br>Lecture | Autoriser          | Refuser     | r       |

Il faut impérativement activer l'héritage pour pouvoir modifier les accès d'un utilisateur.

| Nom :                        | C:\Partage\compta                                    |                           |                              |                               |           |
|------------------------------|------------------------------------------------------|---------------------------|------------------------------|-------------------------------|-----------|
| Propriétaire :               | Administrateurs (FORE                                | [NOIR\Administrateurs)    | Modifier                     |                               |           |
| Autorisations                | Partage Audit                                        | Accès effectif            |                              |                               |           |
| électionnez<br>Entrées d'aut | l'entrée et cliquez sur Modifier (si<br>orisations : | disponible).              |                              | <i>6</i> /                    |           |
| lype                         | Principal                                            | Accès                     | Hérité de                    | S'applique à                  |           |
| Search Auto                  | Système                                              | Contrôle total            | Aucun                        | Ce dossier, les sous-do       | ssiers et |
| 🎎 Auto                       | Administrateurs (FORETNOIR                           | Contrôle total            | Aucun                        | Ce dossier, les sous-do       | ssiers et |
| 🎎 Auto                       | Utilisateurs (FORETNOIR\Utili                        | Lecture et exécution      | Aucun                        | Ce dossier, les sous-do       | ssiers et |
| 🎎 Auto                       | Utilisateurs (FORETNOIR\Utili                        | Spéciale                  | Aucun                        | Ce dossier et les sous-       | dossiers  |
| 🎎 Auto                       | CREATEUR PROPRIETAIRE                                | Contrôle total            | Aucun                        | Les sous-dossiers et les      | fichiers  |
| Ajouter<br>Activer l'        | Supprimer Affict                                     | er                        |                              |                               |           |
| Remplace                     | toutes les entrées d'autorisation o                  | des objets enfants par de | es entrées d'autorisation po | uvant être héritées de cet ob | jet       |

Je choisis les droits que je vais donner à au groupe "g\_compta", le but étant de les séparer en service donc de ne pas mettre des droits d'accès sur d'autres services. Je mets également tous les utilisateurs dans le groupe associé.

| Autorisations  | s pour compta                                                                                                    |                                                        |                   |             | ×       | - 0     | ×      |
|----------------|----------------------------------------------------------------------------------------------------|--------------------------------------------------------|-------------------|-------------|---------|---------|--------|
| Principal :    | g_compta (FORETNOIR\Compta) Sélectionnez un princip                                                                                                    | al                                                     |                   |             |         | Partage | ~<br>م |
| Type :         | Autoriser ~                                                                                                    |                                                        |                   |             |         |         |        |
| S'applique à : | Ce dossier, les sous-dossiers et les fichiers $\qquad \qquad \qquad \qquad \qquad \qquad \qquad \qquad \qquad \qquad \qquad \qquad \qquad \qquad \qquad \qquad \qquad \qquad \qquad$ |                                                        |                   |             |         |         |        |
| Autorisations  | avancées :                                                                                                    |                                                        | Afficher les auto | risations o | le base |         |        |
|                | ] Contrôle total                                                                                                    | Attributs d'écriture                                   |                   |             |         |         |        |
| $\checkmark$   | Parcours du dossier/exécuter le fichier                                                                                                    | Écriture d'attributs étendus                           |                   |             |         |         |        |
| $\sim$         | Liste du dossier/lecture de données                                                                                                    | Suppression de sous-dossier et fichier                 |                   |             |         |         |        |
| $\sim$         | Attributs de lecture                                                                                                    | Suppression                                            |                   |             |         |         |        |
| $\sim$         | Lecture des attributs étendus                                                                                                    | Autorisations de lecture                               |                   |             |         |         |        |
| $\sim$         | Création de fichier/écriture de données                                                                                                    | Modifier les autorisations                             |                   |             |         |         |        |
| $\sim$         | Création de dossier/ajout de données                                                                                                    | Appropriation                                          |                   |             |         |         |        |
| Appliquer o    | es autorisations uniquement aux objets et/ou aux conteneurs                                                                                                    | faisant partie de ce conteneur                         |                   | Effacer t   | out     |         |        |
| Ajoutez une co | ondition pour limiter l'accès. Les autorisations spécifiées ne s                                                                                                    | eront accordées au principal que si les conditions son | t remplies.       |             |         |         |        |
| Ajouter une co | ondition                                                                                                    |                                                        |                   |             |         |         |        |
|                |                                                                                                    |                                                        |                   |             |         |         |        |
|                |                                                                                                    |                                                        |                   |             |         |         |        |
|                |                                                                                                    |                                                        | ОК                | Ar          | inuler  |         | 8== 6  |

| Autorisations  | s pour direction                                                      |                                                  |              |          |           | >    |
|----------------|-----------------------------------------------------------------------|--------------------------------------------------|--------------|----------|-----------|------|
| Principal :    | g_direction (FORETNOIR\g_direction) Sélectionnez un principa          |                                                  |              |          |           |      |
| Type :         | Autoriser 🗸                                                           |                                                  |              |          |           |      |
| S'applique à : | Ce dossier, les sous-dossiers et les fichiers $\qquad \lor$           |                                                  |              |          |           |      |
| Autorisations  | avancées :                                                            |                                                  | Afficher les | autorisa | tions de  | basi |
|                | Contrôle total                                                        | Attributs d'écriture                             |              |          |           |      |
| $\checkmark$   | Parcours du dossier/exécuter le fichier                               | Écriture d'attributs étendus                     |              |          |           |      |
| $\checkmark$   | Liste du dossier/lecture de données                                   | Suppression de sous-dossier et fichier           |              |          |           |      |
| $\checkmark$   | Attributs de lecture                                                  | Suppression                                      |              |          |           |      |
| $\checkmark$   | Lecture des attributs étendus                                         | Autorisations de lecture                         |              |          |           |      |
| $\checkmark$   | Création de fichier/écriture de données                               | Modifier les autorisations                       |              |          |           |      |
| $\sim$         | Création de dossier/ajout de données                                  | Appropriation                                    |              |          |           |      |
| Appliquer c    | ces autorisations uniquement aux objets et/ou aux conteneurs faisa    | nt partie de ce conteneur                        |              | Eff      | facer tou | t    |
| Ajoutez une co | ondition pour limiter l'accès. Les autorisations spécifiées ne seront | accordées au principal que si les conditions son | remplies.    |          |           |      |
| Ajouter une C  | unumun                                                                |                                                  |              |          |           |      |
|                |                                                                       |                                                  |              |          |           |      |
|                |                                                                       |                                                  | C            | K        | Anni      | ıler |

| Principal :                                                                                                    | g_informatique (FORETNOIR\informatiqu                                                                                                    | e) Sélectionnez un pr   | incipal                                                                                                    |                                                 |
|----------------------------------------------------------------------------------------------------|----------------------------------------------------------------------------------------------------|-------------------------|----------------------------------------------------------------------------------------------------|-------------------------------------------------|
| Type :                                                                                                    | Autoriser                                                                                                    | ~                       |                                                                                                    |                                                 |
| applique à :                                                                                                    | Ce dossier, les sous-dossiers et les fichiers                                                                                                    | ; v                     |                                                                                                    |                                                 |
|                                                                                                    | ,                                                                                                    |                         |                                                                                                    |                                                 |
| utorisations                                                                                                    | avancées :                                                                                                    |                         |                                                                                                    | Afficher les autorisations de                   |
|                                                                                                    | Controle total                                                                                                    |                         | Attributs d'ecriture                                                                                                    |                                                 |
|                                                                                                    | / Parcours du dossier/executer le richier                                                                                                    |                         | Suppression de sous-dossier et fichier                                                                                                    |                                                 |
|                                                                                                    | Attributs de lecture                                                                                                    |                         | Suppression                                                                                                    |                                                 |
|                                                                                                    | Active des attributs étendus                                                                                                    |                         | Autorisations de lecture                                                                                                    |                                                 |
| 5                                                                                                    | Création de fichier/écriture de données                                                                                                    |                         | Modifier les autorisations                                                                                                    |                                                 |
|                                                                                                    | Création de dossier/ajout de données                                                                                                    |                         | Appropriation                                                                                                    |                                                 |
|                                                                                                    |                                                                                                    |                         |                                                                                                    |                                                 |
| ] Appliquer o                                                                                                    | ces autorisations uniquement aux objets et/o                                                                                                    | ou aux conteneurs faisa | ant partie de ce conteneur                                                                                                    | Effacer to                                      |
| jouter une c                                                                                                    | ondition                                                                                                    |                         |                                                                                                    |                                                 |
|                                                                                                    |                                                                                                    |                         |                                                                                                    |                                                 |
| emenesereen                                                                                                    | onne - Etat-                                                                                                    |                         |                                                                                                    | OK AIII                                         |
| Autorications                                                                                                    |                                                                                                    |                         |                                                                                                    |                                                 |
| Autorisations                                                                                                    | s pour compta                                                                                                    |                         |                                                                                                    | - 0                                             |
| rincipal :                                                                                                    | g_direction (FORETNOIR\g_direction) Sél                                                                                                    | lectionnez un principal |                                                                                                    | - 0                                             |
| rincipal :<br>ype :                                                                                                    | g_direction (FORETNOIR\g_direction) Sél                                                                                                    | lectionnez un principal |                                                                                                    | - 0                                             |
| rincipal :<br>ype :<br>applique à :                                                                                                    | g_direction (FORETNOIR\g_direction) Sél<br>Autoriser<br>Ce dossier, les sous-dossiers et les fichiers                                                                                                    | lectionnez un principal |                                                                                                    | - 0                                             |
| rincipal :<br>ype :<br>applique à :<br>utorisations ;                                                                                                    | g_direction (FORETNOIR\g_direction) Sél<br>Autoriser<br>Ce dossier, les sous-dossiers et les fichiers<br>avancées :                                                                                                    | lectionnez un principal |                                                                                                    | - D                                             |
| rincipal :<br>'ype :<br>'applique à :                                                                                                    | g_direction (FORETNOIR\g_direction) Sél<br>Autoriser<br>Ce dossier, les sous-dossiers et les fichiers<br>avancées :<br>I Contrôle total                                                                                                    | lectionnez un principal | ☐ Attributs d'écriture                                                                                                    | - D                                             |
| rincipal :<br>'ype :<br>'applique à :<br>                                                                                                    | g_direction (FORETNOIR\g_direction) Sél<br>Autoriser<br>Ce dossier, les sous-dossiers et les fichiers<br>avancées :<br>] Contrôle total<br>Parcours du dossier/exécuter le fichier                                                                                                    | lectionnez un principal | ☐ Attributs d'écriture<br>☐ Écriture d'attributs étendus                                                                                                    | - D                                             |
| 'rincipal :<br>'ype :<br>'applique à :<br>                                                                                                    | g_direction (FORETNOIR\g_direction) Sél<br>Autoriser<br>Ce dossier, les sous-dossiers et les fichiers<br>avancées :<br>] Contrôle total<br>]Parcours du dossier/exécuter le fichier<br>] Liste du dossier/lecture de données                                                                                                    | lectionnez un principal | ☐ Attributs d'écriture<br>☐ Écriture d'attributs étendus<br>☐ Suppression de sous-dossier et fichier                                                                                                    | - D                                             |
| Yrincipal :<br>Yype :<br>Yapplique à :<br>Autorisations :<br>E<br>E<br>E<br>E<br>E<br>E<br>E<br>E<br>E<br>E<br>E<br>E<br>E                                              | g_direction (FORETNOIR\g_direction) Sel<br>Autoriser<br>Ce dossier, les sous-dossiers et les fichiers<br>avancées :<br>] Contrôle total<br>] Parcours du dossier/exécuter le fichier<br>] Liste du dossier/lecture de données<br>] Attributs de lecture                                                                                                    | lectionnez un principal | ☐ Attributs d'écriture<br>☐ Écriture d'attributs étendus<br>☐ Suppression de sous-dossier et fichier<br>☐ Suppression                                                                                                    | - D                                             |
| Yrincipal :<br>Yype :<br>Yapplique à :<br>Autorisations :<br>Z<br>Z<br>Z<br>Z<br>Z<br>Z<br>Z<br>Z<br>Z<br>Z<br>Z<br>Z<br>Z                                              | g_direction (FORETNOIR\g_direction) Sél<br>Autoriser<br>Ce dossier, les sous-dossiers et les fichiers<br>avancées :<br>] Contrôle total<br>] Parcours du dossier/exécuter le fichier<br>] Liste du dossier/lecture de données<br>] Attributs de lecture                                                                                                    | lectionnez un principal | <ul> <li>☐ Attributs d'écriture</li> <li>☐ Écriture d'attributs étendus</li> <li>☐ Suppression de sous-dossier et fichier</li> <li>☐ Suppression</li> <li>☑ Autorisations de lecture</li> </ul>                                                                                                    | - D                                             |
| Autorisations<br>'rincipal :<br>'applique à :<br>Autorisations :<br>E<br>E<br>C<br>C<br>C<br>C                                                                          | g_direction (FORETNOIR\g_direction) Sél<br>Autoriser<br>Ce dossier, les sous-dossiers et les fichiers<br>avancées :<br>] Contrôle total<br>] Parcours du dossier/exécuter le fichier<br>] Liste du dossier/lecture de données<br>] Attributs de lecture<br>] Lecture des attributs étendus<br>] Création de fichier/écriture de données                                                                                                    | lectionnez un principal | <ul> <li>Attributs d'écriture</li> <li>Écriture d'attributs étendus</li> <li>Suppression de sous-dossier et fichier</li> <li>Suppression</li> <li>Autorisations de lecture</li> <li>Modifier les autorisations</li> </ul>                                                                                                    | - D                                             |
| Autorisations<br>'rincipal :<br>'applique à :<br>Autorisations :<br>E<br>E<br>C<br>C<br>C<br>C<br>C                                                                     | g_direction (FORETNOIR\g_direction) Sél<br>Autoriser<br>Ce dossier, les sous-dossiers et les fichiers<br>avancées :<br>] Contrôle total<br>] Parcours du dossier/exécuter le fichier<br>] Liste du dossier/lecture de données<br>] Attributs de lecture<br>] Lecture des attributs étendus<br>] Création de fichier/écriture de données                                                                                                    | lectionnez un principal | <ul> <li>Attributs d'écriture</li> <li>Écriture d'attributs étendus</li> <li>Suppression de sous-dossier et fichier</li> <li>Suppression</li> <li>Autorisations de lecture</li> <li>Modifier les autorisations</li> <li>Appropriation</li> </ul>                                                                                                    | - D                                             |
| Autorisations :<br>'rincipal :<br>'gapplique à :<br>Autorisations :<br>E<br>E<br>E<br>C<br>C<br>C<br>C<br>C<br>C<br>C<br>C<br>C<br>C<br>C<br>C<br>C                     | g_direction (FORETNOIR\g_direction) Sél<br>Autoriser<br>Ce dossier, les sous-dossiers et les fichiers<br>avancées :<br>] Contrôle total<br>] Parcours du dossier/exécuter le fichier<br>] Liste du dossier/lecture de données<br>] Attributs de lecture<br>] Lecture des attributs étendus<br>] Création de fichier/écriture de données<br>] Création de dossier/ajout de données<br>es autorisations uniquement aux objets et/o                                                             | lectionnez un principal | ☐ Attributs d'écriture<br>☐ Écriture d'attributs étendus<br>☐ Suppression de sous-dossier et fichier<br>☐ Suppression<br>☑ Autorisations de lecture<br>☐ Modifier les autorisations<br>☐ Appropriation<br>nt partie de ce conteneur                                                                                                    | - D                                             |
| Autorisations :<br>Principal :<br>('applique à :<br>Autorisations :<br>2<br>2<br>2<br>2<br>2<br>2<br>2<br>2<br>2<br>2<br>2<br>2<br>2                                    | g_direction (FORETNOIR\g_direction) Sél<br>Autoriser<br>Ce dossier, les sous-dossiers et les fichiers<br>avancées :<br>Contrôle total<br>Parcours du dossier/exécuter le fichier<br>Liste du dossier/lecture de données<br>Attributs de lecture<br>Cetation de sattributs étendus<br>Création de fichier/écriture de données<br>création de dossier/ajout de données<br>es autorisations uniquement aux objets et/o                                                                          | ectionnez un principal  | Attributs d'écriture<br>Écriture d'attributs étendus<br>Suppression de sous-dossier et fichier<br>Suppression<br>Autorisations de lecture<br>Modifier les autorisations<br>Appropriation<br>nt partie de ce conteneur<br>accordées au principal que si les conditions sont r                                                                                                    | Afficher les autorisations de b                 |
| Autorisations :<br>Principal :<br>Type :<br>S'applique à :<br>Autorisations :<br>2<br>2<br>2<br>2<br>4<br>2<br>2<br>2<br>2<br>2<br>2<br>2<br>2<br>2<br>2<br>2<br>2<br>2 | g_direction (FORETNOIR\g_direction) Sél<br>Autoriser<br>Ce dossier, les sous-dossiers et les fichiers<br>avancées :<br>] Contrôle total<br>Parcours du dossier/exécuter le fichier<br>] Liste du dossier/lecture de données<br>] Attributs de lecture<br>] Lecture des attributs étendus<br>] Création de fichier/écriture de données<br>] Création de dossier/ajout de données<br>res autorisations uniquement aux objets et/o<br>ondítion pour limiter l'accès. Les autorisation           | lectionnez un principal | Attributs d'écriture     Écriture d'attributs étendus     Suppression de sous-dossier et fichier     Suppression     Autorisations de lecture     Modifier les autorisations     Appropriation nt partie de ce conteneur  accordées au principal que si les conditions sont responses on the second second | Afficher les autorisations de b<br>Effacer tout |
| rincipal :<br>ype :<br>'applique à :<br>utorisations :<br>2<br>2<br>3<br>4<br>2<br>4<br>2<br>2<br>2<br>2<br>2<br>2<br>2<br>2<br>2<br>2<br>2<br>2<br>2<br>2              | g_direction (FORETNOIR\g_direction) Sél<br>Autoriser<br>Ce dossier, les sous-dossiers et les fichiers<br>avancées :<br>] Contrôle total<br>] Parcours du dossier/exécuter le fichier<br>] Liste du dossier/lecture de données<br>] Attributs de lecture<br>] Lecture des attributs étendus<br>] Création de fichier/écriture de données<br>] Création de dossier/ajout de données<br>] création de dossier/ajout de données<br>] création pour limiter l'accès. Les autorisation<br>ondition | lectionnez un principal | Attributs d'écriture     Écriture d'attributs étendus     Suppression de sous-dossier et fichier     Suppression     Autorisations de lecture     Modifier les autorisations     Appropriation nt partie de ce conteneur  accordées au principal que si les conditions sont responses on the second second | Afficher les autorisations de b<br>Effacer tout |

Je peux à tout moment modifier les autorisations de chaque groupe.

| Noms de groupes ou d'utilisateurs :                    |          |
|--------------------------------------------------------|----------|
| SCREATEUR PROPRIETAIRE                                 |          |
| Système                                                |          |
| Section (FORETNOIR\g_direction)                        |          |
| Secompta (FORETNOIR\Compta)                            |          |
| Administrateurs (FORETNOIR\Administrateurs)            |          |
|                                                        |          |
| Pour modifier les autorisations, cliquez sur Modifier. | Modifier |

J'applique les droits à "ce dossier seulement" pour que personne d'autres n'y ai accès.

| Autorisations                    | pour Partage                                                                                                    |                                                              |                 |            |          | >   |
|----------------------------------|----------------------------------------------------------------------------------------------------|--------------------------------------------------------------|-----------------|------------|----------|-----|
| Principal :                      | Utilisateurs du domaine (FORETNOIR\Utilisateurs du                                                                                                    | domaine) Sélectionnez un principal                           |                 |            |          |     |
| Type :                           | Autoriser ~                                                                                                    |                                                              |                 |            |          |     |
| S'applique à :                   | Ce dossier seulement ~                                                                                                    |                                                              |                 |            |          |     |
| Autorisations c                  | Ce dossier resolutionent<br>Ce dossier et les sous-dossiers et les fichiers<br>Ce dossier et les fichiers<br>Les sous-dossiers et les fichiers seulement<br>Les sous-dossiers seulement<br>Fichiers seulement<br>Eccture et exécution<br>Affichage du contenu du dossier<br>Lecture<br>Écriture<br>Autorisations spéciales |                                                              | Afficher les au | itorisatio | ons avan | cée |
| Appliquer ce                     | es autorisations uniquement aux objets et/ou aux con                                                                                                    | teneurs faisant partie de ce conteneur                       |                 | Eff        | acer tou | t   |
| Ajoutez une co<br>Ajouter une co | ndition pour limiter l'accès. Les autorisations spécifié<br>ndition                                                                                                    | es ne seront accordées au principal que si les conditions so | int remplies.   |            |          |     |
|                                  |                                                                                                    |                                                              |                 |            |          |     |
|                                  |                                                                                                    |                                                              |                 |            | 0.000    | der |

Dans les paramètres, j'active plusieurs fonctions qui permettent la pérennité des différents services.

| 📥 Gestion | nnaire de serveur                                                                            |                                                                                                 |                                                                                                    |                                |                                         |                                                                         |                     | - 0 ×                                                                                                    |
|-----------|----------------------------------------------------------------------------------------------|-------------------------------------------------------------------------------------------------|----------------------------------------------------------------------------------------------------|--------------------------------|-----------------------------------------|-------------------------------------------------------------------------|---------------------|----------------------------------------------------------------------------------------------------|
| E         | € Gestionn                                                                                   | aire de serve                                                                                   | ur • Services de fichier                                                                                                    | s et de                        | stock                                   | Propriétés de Partage                                                   |                     | - 🗆 X                                                                                                    |
|           | Serveurs<br>Volumes<br>Disques<br>Pools de stocka<br>Partages<br>iSCSI<br>Dossier de travail | RESSOURC<br>Tous les parta     Filter     Partager     • WIN-3TA199 NETLOGON     Partage SYSVOL | ES PARTAGÉES<br>Igges [ 3 au total<br>P ⊕ ⊕ ← @<br>Chemin d'accès local<br>P3CP96 (3)<br>C:\Windows\SYSVOL\sysvol\Foret<br>C\Vindows\SYSVOL\sysvol<br>C:\Windows\SYSVOL\sysvol | Protocole<br>SMB<br>SMB<br>SMB | T.<br>Type de c<br>Non-clus<br>Non-clus | Partage<br>Afficher<br>Général<br>Autorisations<br>Propriétés de gesti. | tout<br>+<br>-<br>+ | Paramètres         ✓ Attent l'énumération basée sur l'accèn         Main de l'énumération basée sur l'accèn         L'humération basée sur l'accèn         L'humération basée sur l'accèn sur l'humération basée sur l'accèn         L'humération basée sur l'accèn sur l'humération basée sur l'accèn sur l'humération basée sur l'humération basée sur l'hum |

Ensuite, je me connecte avec un compte utilisateurs du groupe direction. Le but est de tenter d'accéder au fichier des utilisateurs de la compta.

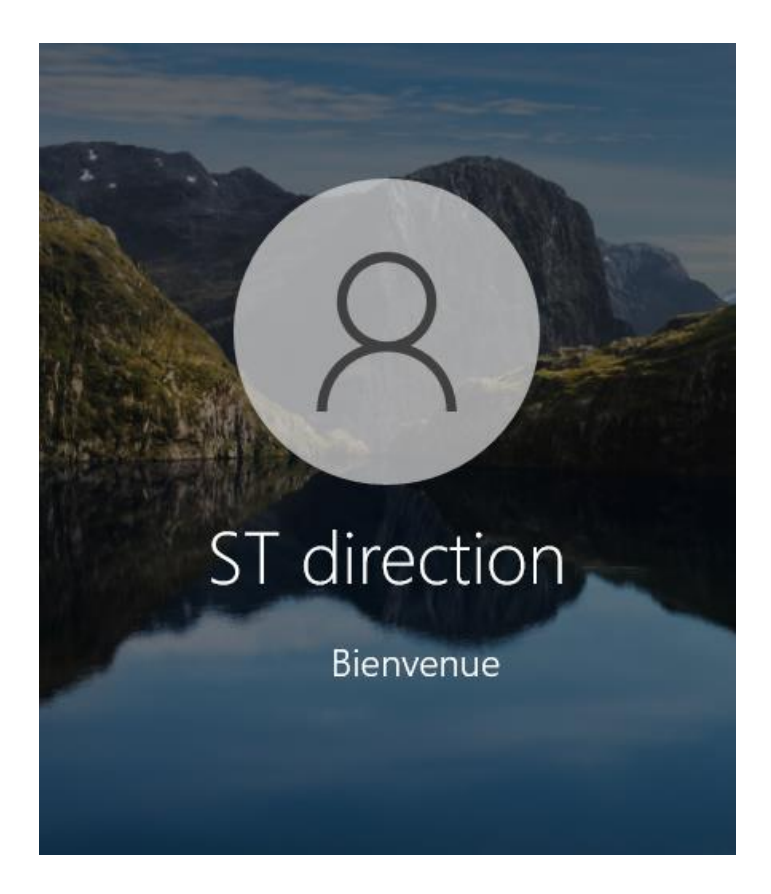

#### Je sélectionne le dossier "compta".

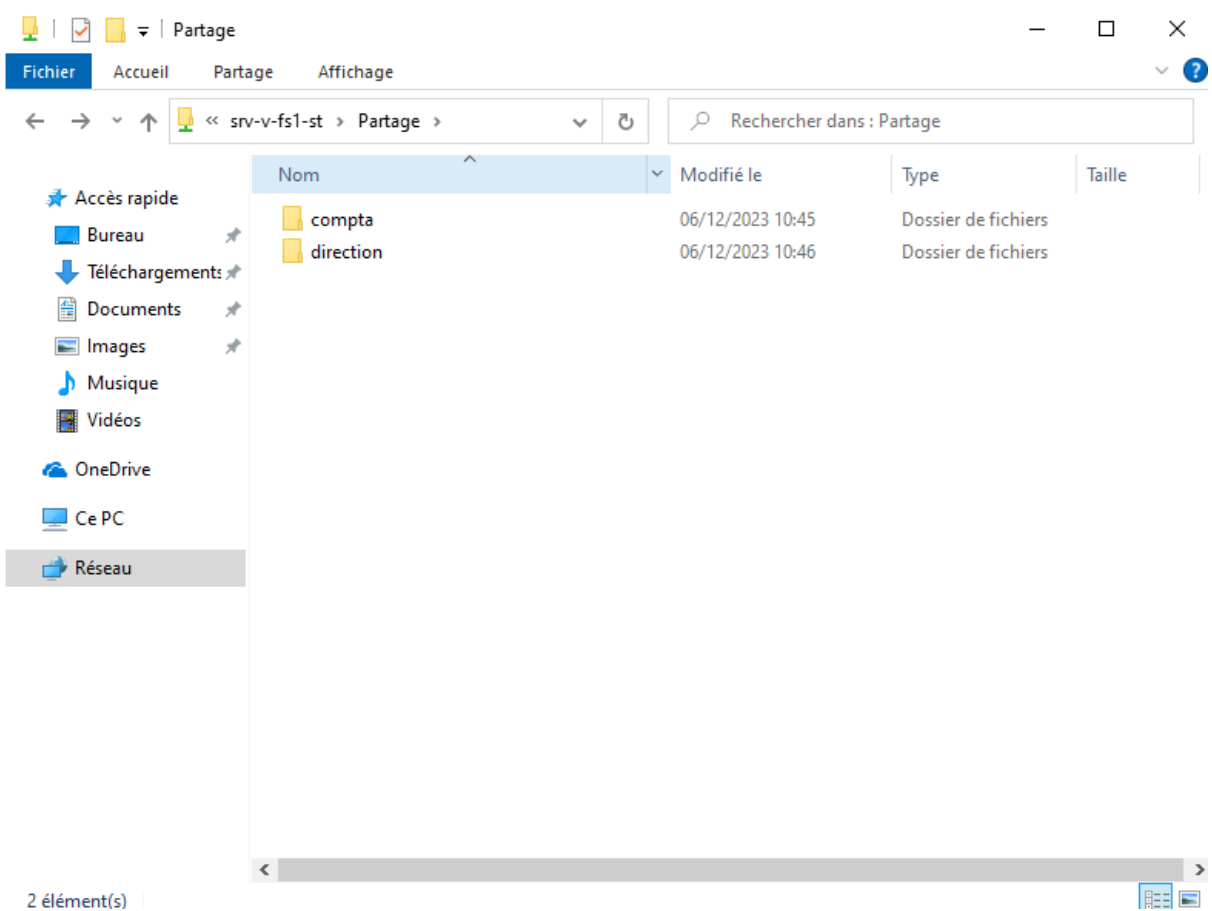

Puis je m'aperçois qu'avec le compte dédié à la direction, je ne possède pas les accès pour pouvoir ouvrir le dossier de la compta.

| v-v-fs1-st > Par | tage                  | ~ 0                            | ♀ Rechercher dan                                      | is : Partage         |        |
|------------------|-----------------------|--------------------------------|-------------------------------------------------------|----------------------|--------|
| Nom              | ^                     |                                | Modifié le                                            | Туре                 | Taille |
| compta           |                       |                                | 06/12/2023 10:45                                      | Dossier de fichiers  |        |
| direction        |                       |                                | 06/12/2023 11:21                                      | Dossier de fichiers  |        |
|                  |                       |                                |                                                       |                      |        |
|                  |                       |                                |                                                       |                      |        |
|                  |                       |                                |                                                       |                      |        |
|                  | Accès au dossier de d | lestination re                 | efusé                                                 |                      | ×      |
|                  | Accès au dossier de d | lestination re<br>disposer d'u | fusé<br>ine autorisation pour eff                     | fectuer cette action | ×      |
|                  | Accès au dossier de d | lestination re<br>disposer d'u | efusé<br>ine autorisation pour eff<br>Partage         | fectuer cette action | ×      |
|                  | Accès au dossier de d | lestination re<br>disposer d'u | efusé<br>ine autorisation pour eff<br>Partage         | fectuer cette action | ×      |
|                  | Accès au dossier de d | lestination re<br>disposer d'u | efusé<br>ine autorisation pour eff<br>Partage         | fectuer cette action | ×      |
|                  | Accès au dossier de d | lestination re<br>disposer d'u | efusé<br>ine autorisation pour eff<br>Partage<br>Reco | fectuer cette action | ×      |

Partie 4 :

Je me rends dans la gestion des stratégies de groupe.

| 2       | 2 📃 🖬                           |          |                     | Gérer                       | Gérer                     | Outils d'administration | ı      |     | - 🗆                           | $\times$ |   |
|---------|---------------------------------|----------|---------------------|-----------------------------|---------------------------|-------------------------|--------|-----|-------------------------------|----------|---|
| Fichier | Accueil                         | Parta    | ige Affichage       | Outils de raccourci         | Outils d'application      |                         |        |     |                               | ~ 🕐      | į |
| ← -     | > ↑ <sup>4</sup> / <sub>4</sub> | j> Pa    | nneau de configurat | ion > Système et sécur      | ité → Outils d'administra | ation >                 |        | ~ Ō | Rechercher dans : Outils d'ad | ρ        |   |
|         |                                 |          | Nom                 | ^                           | Modifié le                | Туре                    | Taille |     |                               | ^        | l |
| × 🛪 /   | Acces rapide                    |          | Terminal Sen        | vices                       | 15/09/2018 09:19          | Dossier de fichiers     |        |     |                               |          |   |
| _       | Bureau                          | A        | 🔊 Analyseur de      | performances                | 15/09/2018 09:12          | Raccourci               | 2 Ko   |     |                               |          |   |
| +       | Téléchargem                     | ent: ≉   | 🛃 Centre d'adn      | ninistration Active Direct  | ory 15/09/2018 09:13      | Raccourci               | 2 Ko   |     |                               |          |   |
| <b></b> | Documents                       | *        | 🔁 Configuratio      | n du système                | 15/09/2018 09:12          | Raccourci               | 2 Ko   |     |                               |          |   |
|         | Images                          | *        | 🎦 Défragmente       | er et optimiser les lecteur | s 15/09/2018 09:12        | Raccourci               | 2 Ko   |     |                               |          |   |
|         | System32                        |          | 🕫 Diagnostic d      | e mémoire Windows           | 15/09/2018 09:13          | Raccourci               | 2 Ko   |     |                               |          |   |
|         |                                 |          | 🍰 DNS               |                             | 15/09/2018 09:13          | Raccourci               | 2 Ko   |     |                               |          |   |
| > 🛄     | Ce PC                           |          | 😹 Domaines et       | approbations Active Dire    | ectory 15/09/2018 09:14   | Raccourci               | 2 Ko   |     |                               |          |   |
| > 🖬 I   | ecteur de DVI                   | D (D:) S | 黯 Éditeur du Re     | egistre                     | 15/09/2018 09:12          | Raccourci               | 2 Ko   |     |                               |          |   |
|         |                                 |          | 🔚 Gestion de l'i    | impression                  | 15/09/2018 09:13          | Raccourci               | 2 Ko   |     |                               |          |   |
| > 🐡     | Réseau                          |          | 🌆 Gestion de l'e    | ordinateur                  | 15/09/2018 09:12          | Raccourci               | 2 Ko   |     |                               |          |   |
|         |                                 |          | 😹 Gestion des s     | stratégies de groupe        | 15/09/2018 09:13          | Raccourci               | 2 Ko   |     |                               |          |   |
|         |                                 |          | 🛃 Gestionnaire      | de ressources du serveu     | de 15/09/2018 09:13       | Raccourci               | 2 Ko   |     |                               |          |   |
|         |                                 |          | 🛼 Gestionnaire      | de serveur                  | 15/09/2018 09:13          | Raccourci               | 2 Ko   |     |                               |          |   |
|         |                                 |          | 💯 Informations      | système                     | 15/09/2018 09:13          | Raccourci               | 2 Ko   |     |                               |          |   |
|         |                                 |          | 👧 Initiateur iSC    | SI                          | 15/09/2018 09:12          | Raccourci               | 2 Ko   |     |                               |          |   |
|         |                                 |          | 📷 Lecteur de ré     | cupération                  | 15/09/2018 09:12          | Raccourci               | 2 Ko   |     |                               |          |   |
|         |                                 |          | 📝 Modification      | ADSI                        | 15/09/2018 09:13          | Raccourci               | 2 Ko   |     |                               |          |   |
|         |                                 |          | 🎦 Module Activ      | ve Directory pour Windo     | ws 15/09/2018 09:13       | Raccourci               | 2 Ko   |     |                               |          |   |
|         |                                 |          | 🔊 Moniteur de       | ressources                  | 15/09/2018 09:12          | Raccourci               | 2 Ko   |     |                               |          |   |
|         |                                 |          | 🔚 Nettoyage de      | e disque                    | 15/09/2018 09:12          | Raccourci               | 2 Ko   |     |                               | ~        |   |
| 33 élér | nent(s) 1 é                     | lément   | sélectionné 1,19 Ko |                             |                           |                         |        |     |                               | B== 📼    |   |

Je vais ensuite activer l'énumération basée sur l'accès de sorte que chaque utilisateur de chaque groupe n'ait accès qu'à son propre groupe.

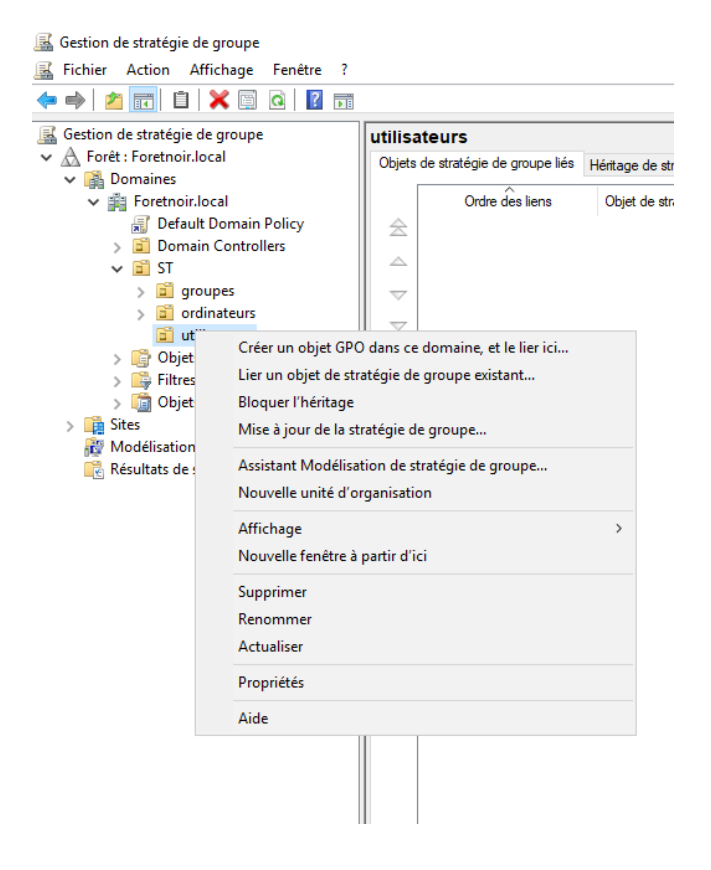

Maintenant j'active le mappage des lecteurs pour me connecter au dossier partagé.

| Costion de stratégie de groupe                |                                                                  |                              |               |       |
|-----------------------------------------------|------------------------------------------------------------------|------------------------------|---------------|-------|
| <ul> <li>A Forêt : Foretnoir.local</li> </ul> | Éditeur de gestion des stratégies de groupe                      |                              | - 🗆           | ×     |
| ✓ M Domaines                                  | Fichier Action Affichage ?                                       |                              |               |       |
| ✓ jii Foretnoir.local                         |                                                                  |                              |               | L     |
| 🛒 Default Domain Policy                       |                                                                  | F                            |               |       |
| > 📓 Domain Controllers                        | Stratégie lecteurReseau [SRV-V-FS1-ST.FOR                        |                              |               |       |
| 🗸 🗐 ST                                        | 🗸 👫 Configuration ordinateur                                     | ippages de lecteurs          |               | / ⊢   |
| > 🛅 groupes                                   | > Stratégies                                                     |                              |               |       |
| > 📓 ordinateurs                               | > Préférences                                                    | Nom Ordre Action             | Chemin d      | accès |
| ✓ iii utilisateurs                            | V K Configuration utilisateur Traitement                         | en cours 🏾 🏝                 |               |       |
| IecteurReseau                                 | > Strategies                                                     | Aucun élément à afficher dan | s cet aperçu. |       |
| > Objets de stratégie de groupe               | V Preferences                                                    |                              |               |       |
| > III Filtres WMI                             | Applications                                                     |                              |               |       |
| > Ligi Objets GPO Starter                     | Mannages de lecteurs                                             |                              |               |       |
| Madélication de stratégie de groupe           | S Environnement                                                  |                              |               |       |
| Récultats de stratégie de groupe              | A Fichiers                                                       |                              |               |       |
|                                               | Dossiers                                                         |                              |               |       |
|                                               | Fichiers .ini                                                    |                              |               |       |
|                                               | > 🔐 Registre                                                     |                              |               |       |
|                                               | Raccourcis Description                                           | ۲                            |               |       |
|                                               | > 🐼 Paramètres du Panneau de confi 🛛 Aucune strat                | égie sélectionnée            |               |       |
|                                               |                                                                  |                              |               |       |
|                                               |                                                                  |                              |               |       |
|                                               |                                                                  |                              |               |       |
|                                               |                                                                  |                              |               |       |
|                                               |                                                                  |                              |               |       |
|                                               |                                                                  |                              |               |       |
|                                               |                                                                  |                              |               |       |
|                                               | < > Préférences (                                                | Étendu 🔪 Standard /          |               |       |
|                                               | Mappages de lecteurs                                             |                              |               |       |
|                                               | Cet objet de stratégie de groupe est lié au filtre WMI suivant : |                              |               |       |
|                                               | (aurun)                                                          | Ouvrin                       |               |       |
| 1                                             |                                                                  |                              |               |       |

Je l'appelle Z en lui mettant aucune modification.

Propriétés de : Z:

| Général Commun                                                      |                      |  |  |  |  |
|---------------------------------------------------------------------|----------------------|--|--|--|--|
| Action : Mettre à jour                                              | ~                    |  |  |  |  |
| Emplacement : \\srv-v-fs1-ST\Partage                                |                      |  |  |  |  |
| Reconnecter : 🗹 Libeller en tant que : Partage                      |                      |  |  |  |  |
| Lettre de lecteur                                                   |                      |  |  |  |  |
| O Utiliser le premier disponible, ● Utiliser :<br>en commençant à : | ⊒z ∨                 |  |  |  |  |
| Se connecter en tant que (facultatif)                               |                      |  |  |  |  |
| Nom d'utilisateur :                                                 |                      |  |  |  |  |
| Mot de passe : Confirmer le mot de passe                            |                      |  |  |  |  |
| Masquer/Afficher ce lecteur Masquer/Affiche                         | er tous les lecteurs |  |  |  |  |
| Aucune modification     Aucune mod                                  | dification           |  |  |  |  |
| Masquer ce lecteur                                                  | us les lecteurs      |  |  |  |  |
| Afficher ce lecteur     Afficher tou                                | s les lecteurs       |  |  |  |  |
|                                                                     |                      |  |  |  |  |
|                                                                     |                      |  |  |  |  |
| OK Annuler Appliq                                                   | uer Aide             |  |  |  |  |

On peut le retrouver dans mes emplacements réseau.

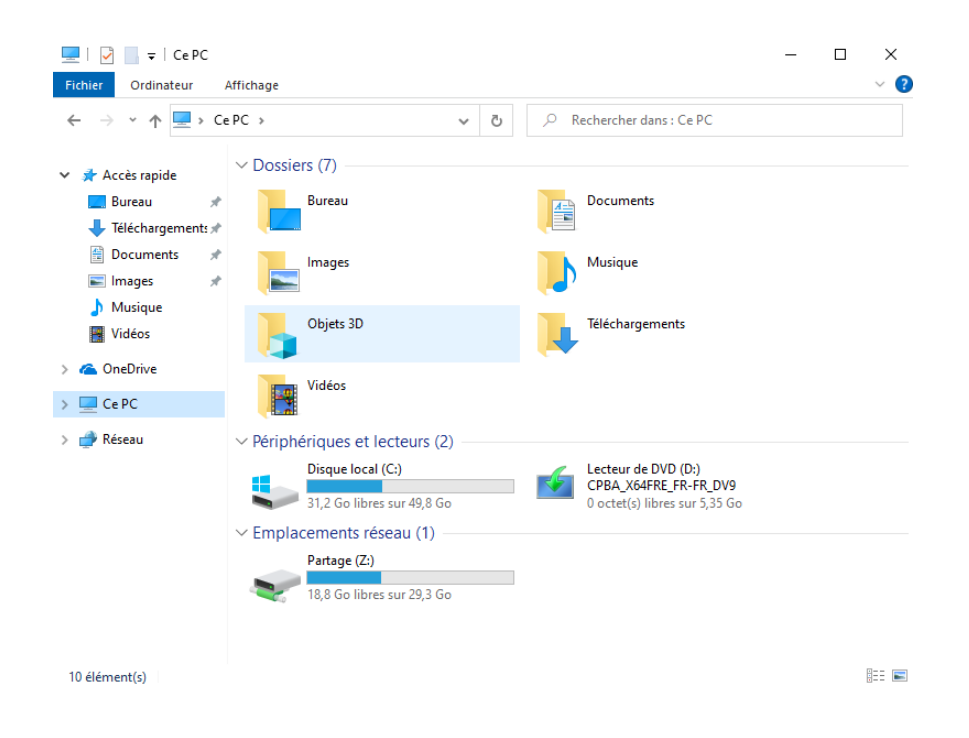

Dans l'invite de commande, on peut y voir que mon compte utilisateur direction fait bien partie du groupe direction.

## Conclusion :

La mise en place d'un AD DNS et le partage de fichiers sur un serveur Windows est fondamental pour une entreprise. Cependant, la sécurité de ces systèmes est tout aussi importante.

Conseils de sécurité :

- Donner à chaque utilisateur uniquement les permissions minimales nécessaires pour accomplir leurs tâches.
- Toujours dans le même thème, ne pas se tromper dans les droits donnés aux utilisateurs d'un service lambda de l'entreprise.
- Mettre en place des notifications push en temps réel pour détecter rapidement les problèmes de sécurité.
- Faire des audits réguliers pour identifier les éventuels problèmes dans les contrôles de sécurité.

- Choisir un compte dédié à l'administration d'un AD.
- Exigez une authentification à plusieurs facteurs lors de l'utilisation de comptes admins.

#### Points de vigilance :

- Les attaques contre les annuaires Active Directory sont en augmentation, compte tenu de leur rôle central dans la plupart des systèmes d'information. (https://www.manageengine.com/products/active-directoryaudit/sem/lp/active-directoryauditing.html?camid=470652986&adgid=1302922410554711&kwd=active%2 Odirectory%20security%20best%20practices&matchtype=e&adid=&network=o &adposition=&loc=116315&placement=&target=)
- Les points d'entrée d'un AD sont des zones où les attaquants peuvent le plus facilement pénétrer l'infrastructure informatique.